## Old Company Name in Catalogs and Other Documents

On April 1<sup>st</sup>, 2010, NEC Electronics Corporation merged with Renesas Technology Corporation, and Renesas Electronics Corporation took over all the business of both companies. Therefore, although the old company name remains in this document, it is a valid Renesas Electronics document. We appreciate your understanding.

Renesas Electronics website: http://www.renesas.com

April 1<sup>st</sup>, 2010 Renesas Electronics Corporation

Issued by: Renesas Electronics Corporation (http://www.renesas.com)

Send any inquiries to http://www.renesas.com/inquiry.

#### Notice

- 1. All information included in this document is current as of the date this document is issued. Such information, however, is subject to change without any prior notice. Before purchasing or using any Renesas Electronics products listed herein, please confirm the latest product information with a Renesas Electronics sales office. Also, please pay regular and careful attention to additional and different information to be disclosed by Renesas Electronics such as that disclosed through our website.
- Renesas Electronics does not assume any liability for infringement of patents, copyrights, or other intellectual property rights of third parties by or arising from the use of Renesas Electronics products or technical information described in this document. No license, express, implied or otherwise, is granted hereby under any patents, copyrights or other intellectual property rights of Renesas Electronics or others.
- 3. You should not alter, modify, copy, or otherwise misappropriate any Renesas Electronics product, whether in whole or in part.
- 4. Descriptions of circuits, software and other related information in this document are provided only to illustrate the operation of semiconductor products and application examples. You are fully responsible for the incorporation of these circuits, software, and information in the design of your equipment. Renesas Electronics assumes no responsibility for any losses incurred by you or third parties arising from the use of these circuits, software, or information.
- 5. When exporting the products or technology described in this document, you should comply with the applicable export control laws and regulations and follow the procedures required by such laws and regulations. You should not use Renesas Electronics products or the technology described in this document for any purpose relating to military applications or use by the military, including but not limited to the development of weapons of mass destruction. Renesas Electronics products and technology may not be used for or incorporated into any products or systems whose manufacture, use, or sale is prohibited under any applicable domestic or foreign laws or regulations.
- 6. Renesas Electronics has used reasonable care in preparing the information included in this document, but Renesas Electronics does not warrant that such information is error free. Renesas Electronics assumes no liability whatsoever for any damages incurred by you resulting from errors in or omissions from the information included herein.
- 7. Renesas Electronics products are classified according to the following three quality grades: "Standard", "High Quality", and "Specific". The recommended applications for each Renesas Electronics product depends on the product's quality grade, as indicated below. You must check the quality grade of each Renesas Electronics product before using it in a particular application. You may not use any Renesas Electronics product for any application categorized as "Specific" without the prior written consent of Renesas Electronics. Further, you may not use any Renesas Electronics. Renesas Electronics shall not be in any way liable for any damages or losses incurred by you or third parties arising from the use of any Renesas Electronics product for an application categorized as "Specific" or for which the product is not intended where you have failed to obtain the prior written consent of Renesas Electronics. The quality grade of each Renesas Electronics product is "Standard" unless otherwise expressly specified in a Renesas Electronics data sheets or data books, etc.
  - "Standard": Computers; office equipment; communications equipment; test and measurement equipment; audio and visual equipment; home electronic appliances; machine tools; personal electronic equipment; and industrial robots.
  - "High Quality": Transportation equipment (automobiles, trains, ships, etc.); traffic control systems; anti-disaster systems; anticrime systems; safety equipment; and medical equipment not specifically designed for life support.
  - "Specific": Aircraft; aerospace equipment; submersible repeaters; nuclear reactor control systems; medical equipment or systems for life support (e.g. artificial life support devices or systems), surgical implantations, or healthcare intervention (e.g. excision, etc.), and any other applications or purposes that pose a direct threat to human life.
- 8. You should use the Renesas Electronics products described in this document within the range specified by Renesas Electronics, especially with respect to the maximum rating, operating supply voltage range, movement power voltage range, heat radiation characteristics, installation and other product characteristics. Renesas Electronics shall have no liability for malfunctions or damages arising out of the use of Renesas Electronics products beyond such specified ranges.
- 9. Although Renesas Electronics endeavors to improve the quality and reliability of its products, semiconductor products have specific characteristics such as the occurrence of failure at a certain rate and malfunctions under certain use conditions. Further, Renesas Electronics products are not subject to radiation resistance design. Please be sure to implement safety measures to guard them against the possibility of physical injury, and injury or damage caused by fire in the event of the failure of a Renesas Electronics product, such as safety design for hardware and software including but not limited to redundancy, fire control and malfunction prevention, appropriate treatment for aging degradation or any other appropriate measures. Because the evaluation of microcomputer software alone is very difficult, please evaluate the safety of the final products or system manufactured by you.
- 10. Please contact a Renesas Electronics sales office for details as to environmental matters such as the environmental compatibility of each Renesas Electronics product. Please use Renesas Electronics products in compliance with all applicable laws and regulations that regulate the inclusion or use of controlled substances, including without limitation, the EU RoHS Directive. Renesas Electronics assumes no liability for damages or losses occurring as a result of your noncompliance with applicable laws and regulations.
- 11. This document may not be reproduced or duplicated, in any form, in whole or in part, without prior written consent of Renesas Electronics.
- 12. Please contact a Renesas Electronics sales office if you have any questions regarding the information contained in this document or Renesas Electronics products, or if you have any other inquiries.
- (Note 1) "Renesas Electronics" as used in this document means Renesas Electronics Corporation and also includes its majorityowned subsidiaries.
- (Note 2) "Renesas Electronics product(s)" means any product developed or manufactured by or for Renesas Electronics.

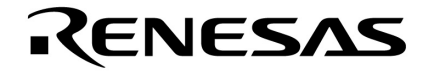

**User's Manual** 

# **DALI Master Controller GUI**

Document No. U19607EJ1V1UM00 (1st edition) Date Published March 2009 NS

© NEC Electronics Corporation 2009

All other trademarks or registered trademarks are the property of their respective owners.

- The information in this document is current as of March, 2009. The information is subject to change without notice. For actual design-in, refer to the latest publications of NEC Electronics data sheets or data books, etc., for the most up-to-date specifications of NEC Electronics products. Not all products and/or types are available in every country. Please check with an NEC Electronics sales representative for availability and additional information.
- No part of this document may be copied or reproduced in any form or by any means without the prior written consent of NEC Electronics. NEC Electronics assumes no responsibility for any errors that may appear in this document.
- NEC Electronics does not assume any liability for infringement of patents, copyrights or other intellectual property rights of third parties by or arising from the use of NEC Electronics products listed in this document or any other liability arising from the use of such products. No license, express, implied or otherwise, is granted under any patents, copyrights or other intellectual property rights of NEC Electronics or others.
- Descriptions of circuits, software and other related information in this document are provided for illustrative purposes in semiconductor product operation and application examples. The incorporation of these circuits, software and information in the design of a customer's equipment shall be done under the full responsibility of the customer. NEC Electronics assumes no responsibility for any losses incurred by customers or third parties arising from the use of these circuits, software and information.
- While NEC Electronics endeavors to enhance the quality, reliability and safety of NEC Electronics products, customers agree and acknowledge that the possibility of defects thereof cannot be eliminated entirely. To minimize risks of damage to property or injury (including death) to persons arising from defects in NEC Electronics products, customers must incorporate sufficient safety measures in their design, such as redundancy, fire-containment and anti-failure features.
- NEC Electronics products are classified into the following three quality grades: "Standard", "Special" and "Specific".

The "Specific" quality grade applies only to NEC Electronics products developed based on a customerdesignated "quality assurance program" for a specific application. The recommended applications of an NEC Electronics product depend on its quality grade, as indicated below. Customers must check the quality grade of each NEC Electronics product before using it in a particular application.

- "Standard": Computers, office equipment, communications equipment, test and measurement equipment, audio and visual equipment, home electronic appliances, machine tools, personal electronic equipment and industrial robots.
- "Special": Transportation equipment (automobiles, trains, ships, etc.), traffic control systems, anti-disaster systems, anti-crime systems, safety equipment and medical equipment (not specifically designed for life support).
- "Specific": Aircraft, aerospace equipment, submersible repeaters, nuclear reactor control systems, life support systems and medical equipment for life support, etc.

The quality grade of NEC Electronics products is "Standard" unless otherwise expressly specified in NEC Electronics data sheets or data books, etc. If customers wish to use NEC Electronics products in applications not intended by NEC Electronics, they must contact an NEC Electronics sales representative in advance to determine NEC Electronics' willingness to support a given application.

(Note)

- (1) "NEC Electronics" as used in this statement means NEC Electronics Corporation and also includes its majority-owned subsidiaries.
- (2) "NEC Electronics products" means any product developed or manufactured by or for NEC Electronics (as defined above).

M8E 02.11-1

#### PREFACE

|                               |                                                                                                    | es the DALI Mast                                                                                                    | ter Controller GUI.                                                                                                    |                                                                      |
|-------------------------------|----------------------------------------------------------------------------------------------------|----------------------------------------------------------------------------------------------------|----------------------------------------------------------------------------------------------------|----------------------------------------------------------------------|
|                               | This manual is inten                                                                                                    | ided for users who                                                                                                    | b have general knowledge of Windows.                                                                                                    | eter Controller CLII in                                              |
|                               | Windows XP.                                                                                                    |                                                                                                    |                                                                                                    |                                                                      |
|                               |                                                                                                    |                                                                                                    |                                                                                                    |                                                                      |
| Purpose                       | This manual is int<br>Controller GUI, how                                                                                                    | ended to help u<br>v to use it, and to                                                                                                    | sers understand the basic specifications<br>be used as a reference for developing hard                                                                                                    | of the DALI Master dware and software of                             |
|                               | the system that use                                                                                                    | s the DALI Master                                                                                                    | r Controller GUI.                                                                                                    |                                                                      |
| Structure                     | This manual consist                                                                                                    | s of the following                                                                                                    | chapters:                                                                                                    |                                                                      |
|                               | • CHAPTER 1                                                                                                    | OVERVIEW                                                                                                    |                                                                                                    |                                                                      |
|                               | CHAPTER 2                                                                                                    | INSTALLING .NI                                                                                                    | ET Framework                                                                                                    |                                                                      |
|                               | • CHAPTER 3                                                                                                    |                                                                                                    |                                                                                                    |                                                                      |
|                               | CHAPTER 5                                                                                                    |                                                                                                    | LIMASTER CONTROL ER GUI                                                                                                    |                                                                      |
|                               | • CHAPTER 6                                                                                                    | WINDOW AND                                                                                                    | DIALOG BOX REFERENCE                                                                                                    |                                                                      |
|                               |                                                                                                    |                                                                                                    |                                                                                                    |                                                                      |
| How to Read Th                | i <b>s Manual</b> It is ass                                                                                                    | umed that the i                                                                                                    | readers of this manual have general kn                                                                                                    | nowledge of electrical                                               |
|                               | engineeri                                                                                                    | ng, logic circuits,                                                                                                    | and microcontrollers.                                                                                                    |                                                                      |
|                               |                                                                                                    |                                                                                                    |                                                                                                    |                                                                      |
|                               | To learn about th                                                                                                    | ne functions of DA                                                                                                    | J I Master Controller GUI                                                                                                    |                                                                      |
|                               | Deedth                                                                                                    |                                                                                                    |                                                                                                    |                                                                      |
|                               | ightarrow Read th                                                                                                    | is manual in the o                                                                                                    | rder of the <b>CONTENTS</b> .                                                                                                    |                                                                      |
| Conventions                   | ightarrow Read th<br>The following sig                                                                                                    | is manual in the o<br>gnals are used in t                                                                                                    | rder of the <b>CONTENTS</b> .                                                                                                    |                                                                      |
| Conventions                   | → Read th<br>The following sig<br>Data signifi                                                                                                    | is manual in the o<br>gnals are used in t<br>icance:                                                                                                    | rder of the <b>CONTENTS</b> .<br>this manual.<br>Higher digits on the left and lower digits of                                                                                                    | n the right                                                          |
| Conventions                   | → Read th<br>The following sig<br>Data signifi<br><b>Note</b> :                                                                                                    | is manual in the o<br>gnals are used in t<br>icance:                                                                                                    | rder of the <b>CONTENTS</b> .<br>this manual.<br>Higher digits on the left and lower digits of<br>Footnote for item marked with Note in the                                                                                                    | n the right<br>text                                                  |
| Conventions                   | → Read th<br>The following sig<br>Data signifi<br><b>Note</b> :<br><b>Caution</b> :                                                                                                    | is manual in the o<br>gnals are used in t<br>icance:                                                                                                    | rder of the <b>CONTENTS</b> .<br>this manual.<br>Higher digits on the left and lower digits of<br>Footnote for item marked with Note in the<br>Information requiring particular attention                                                                                                    | n the right<br>text                                                  |
| Conventions                   | → Read th<br>The following sig<br>Data signifi<br>Note:<br>Caution:<br>Remark:                                                                                                    | is manual in the o<br>gnals are used in t<br>icance:                                                                                                    | rder of the <b>CONTENTS</b> .<br>this manual.<br>Higher digits on the left and lower digits of<br>Footnote for item marked with Note in the<br>Information requiring particular attention<br>Supplementary information                                                                                                    | n the right<br>text                                                  |
| Conventions                   | → Read th<br>The following sig<br>Data signifi<br>Note:<br>Caution:<br>Remark:<br>Numerical                                                                                             | is manual in the o<br>gnals are used in t<br>icance:<br>representation:                                                                                                    | rder of the <b>CONTENTS</b> .<br>this manual.<br>Higher digits on the left and lower digits of<br>Footnote for item marked with Note in the<br>Information requiring particular attention<br>Supplementary information<br>Binary xxxx or xxxxB                                                                                                    | n the right<br>text                                                  |
| Conventions                   | → Read th<br>The following sig<br>Data signifi<br>Note:<br>Caution:<br>Remark:<br>Numerical                                                                                             | is manual in the o<br>gnals are used in t<br>icance:<br>representation:                                                                                                    | rder of the <b>CONTENTS</b> .<br>this manual.<br>Higher digits on the left and lower digits of<br>Footnote for item marked with Note in the<br>Information requiring particular attention<br>Supplementary information<br>Binary xxxx or xxxxB<br>Decimal xxxx                                                                                                 | n the right<br>text                                                  |
| Conventions                   | → Read th<br>The following sig<br>Data signifi<br><b>Note</b> :<br><b>Caution</b> :<br><b>Remark</b> :<br>Numerical                                                                     | is manual in the o<br>gnals are used in t<br>icance:<br>representation:                                                                                                    | rder of the <b>CONTENTS</b> .<br>this manual.<br>Higher digits on the left and lower digits of<br>Footnote for item marked with Note in the<br>Information requiring particular attention<br>Supplementary information<br>Binary xxxx or xxxxB<br>Decimal xxxx<br>Hexadecial xxxxH                                                                             | n the right<br>text                                                  |
| Conventions                   | → Read th<br>The following sig<br>Data signifi<br>Note:<br>Caution:<br>Remark:<br>Numerical                                                                                             | is manual in the o<br>gnals are used in t<br>icance:<br>representation:                                                                                                    | rder of the <b>CONTENTS</b> .<br>this manual.<br>Higher digits on the left and lower digits of<br>Footnote for item marked with Note in the<br>Information requiring particular attention<br>Supplementary information<br>Binary xxxx or xxxxB<br>Decimal xxxx<br>Hexadecial xxxxH                                                                             | n the right<br>text                                                  |
| Conventions<br>Related Docume | → Read th<br>The following sig<br>Data signifi<br>Note:<br>Caution:<br>Remark:<br>Numerical                                                                                             | is manual in the o<br>gnals are used in t<br>icance:<br>representation:<br>uments indicated i<br>inary versions are                                                              | rder of the <b>CONTENTS</b> .<br>this manual.<br>Higher digits on the left and lower digits of<br>Footnote for item marked with Note in the<br>Information requiring particular attention<br>Supplementary information<br>Binary xxxx or xxxxB<br>Decimal xxxx<br>Hexadecial xxxxH                                                                             | n the right<br>text<br>ersions.                                      |
| Conventions<br>Related Docume | → Read th<br>The following sig<br>Data signifi<br>Note:<br>Caution:<br>Remark:<br>Numerical<br>onts The related docu<br>However, prelim                                                 | is manual in the o<br>gnals are used in t<br>icance:<br>representation:<br>uments indicated i<br>inary versions are                                                              | rder of the <b>CONTENTS</b> .<br>this manual.<br>Higher digits on the left and lower digits of<br>Footnote for item marked with Note in the<br>Information requiring particular attention<br>Supplementary information<br>Binary xxxx or xxxxB<br>Decimal xxxx<br>Hexadecial xxxxH                                                                             | n the right<br>text<br>ersions.                                      |
| Conventions<br>Related Docume | → Read th<br>The following sig<br>Data signifi<br>Note:<br>Caution:<br>Remark:<br>Numerical<br>Ints The related docu<br>However, prelim<br>DALI Master Controlle<br>Lighting Communicat | is manual in the o<br>gnals are used in t<br>icance:<br>representation:<br>uments indicated i<br>inary versions are<br>er GUI User's Man<br>ion Master Evalue                    | rder of the <b>CONTENTS</b> .<br>this manual.<br>Higher digits on the left and lower digits of<br>Footnote for item marked with Note in the<br>Information requiring particular attention<br>Supplementary information<br>Binary xxxx or xxxxB<br>Decimal xxxx<br>Hexadecial xxxxH<br>In this publication may include preliminary ver<br>not marked as such.   | n the right<br>text<br>ersions.<br>(This Manual)<br>(ZUD-CE-09-0018) |
| Conventions<br>Related Docume | → Read th<br>The following sig<br>Data signifi<br>Note:<br>Caution:<br>Remark:<br>Numerical<br>Ints The related docu<br>However, prelim<br>DALI Master Controlle<br>Lighting Communicat | is manual in the o<br>gnals are used in t<br>icance:<br>representation:<br>uments indicated i<br>inary versions are<br>er GUI User's Man<br>ion Master Evalua                    | rder of the <b>CONTENTS</b> .<br>this manual.<br>Higher digits on the left and lower digits of<br>Footnote for item marked with Note in the<br>Information requiring particular attention<br>Supplementary information<br>Binary xxxx or xxxxB<br>Decimal xxxx<br>Hexadecial xxxxH<br>in this publication may include preliminary ver<br>not marked as such.   | n the right<br>text<br>ersions.<br>(This Manual)<br>(ZUD-CE-09-0018) |
| Conventions<br>Related Docume | → Read th<br>The following sig<br>Data signifi<br>Note:<br>Caution:<br>Remark:<br>Numerical<br>Mowever, prelim<br>DALI Master Controlle<br>Lighting Communicat<br>The DALI standard is  | is manual in the o<br>gnals are used in t<br>icance:<br>representation:<br>uments indicated i<br>inary versions are<br>er GUI User's Man<br>ion Master Evalua<br>described based | rder of the <b>CONTENTS</b> .<br>this manual.<br>Higher digits on the left and lower digits of<br>Footnote for item marked with Note in the<br>Information requiring particular attention<br>Supplementary information<br>Binary xxxx or xxxxB<br>Decimal xxxx<br>Hexadecial xxxxH<br>in this publication may include preliminary ver<br>e not marked as such. | n the right<br>text<br>ersions.<br>(This Manual)<br>(ZUD-CE-09-0018) |

#### CONTENTS

| CHAPTER 1 OVERVIEW                                            | 10 |
|---------------------------------------------------------------|----|
| 1.1 Overview                                                  | 10 |
| 1.1.1 Operating environment                                   | 10 |
| 1.1.2 System setup                                            | 11 |
| 1.1.3 DALI communication                                      | 11 |
| 1.2 Setup Procedure                                           | 12 |
| CHAPTER 2 INSTALLING .NET Framework                           | 13 |
| 2.1 Required Files                                            |    |
| 2.2 Installing .NET Framework                                 | 13 |
| CHAPTER 3 INSTALLING THE DALI MASTER CONTROLLER GUI           | 16 |
| 3.1 Installer                                                 | 16 |
| 3.1.1 Installation procedure                                  |    |
| 3.1.2 Uninstallation procedure                                |    |
| 3.2 Driver                                                    | 19 |
| 3.2.1 Installation procedure                                  | 19 |
| CHAPTER 4 STARTING AND CLOSING THE DALI MASTER CONTROLLER GUI |    |
| 4.1 Starting                                                  |    |
| 4.2 Closing the DALI Master Controller GUI                    | 24 |
| CHAPTER 5 USING THE DALI MASTER CONTROLLER GUI                | 25 |
| 5.1 Assigning Short Addresses                                 |    |
| 5.2 Power Control                                             |    |
| 5.3 Fade Setting                                              | 29 |
| 5.4 Level Setting                                             |    |
| 5.5 Scene Setting                                             | 31 |
| CHAPTER 6 WINDOW AND DIALOG BOX REFERENCE                     | 32 |
| 6.1 Windows and Dialog Boxes                                  | 32 |
| 6.2 Main Window                                               | 32 |
| 6.2.1 Main window                                             | 32 |
| 6.2.2 Address tree                                            | 34 |
| 6.2.3 Power control                                           | 35 |
| 6.2.4 Fade setting                                            | 37 |
| 6.2.5 Level setting                                           |    |
| 6.2.6 Scene setting                                           | 40 |
| 6.2.7 Query view                                              | 41 |
| 6.3 Manual Command Dialog Box                                 | 42 |
| 6.4 Manual Command (By Code) Dialog Box                       | 43 |

| 6.5 R  | andon   | n Address Allocation Dialog Box | 14 |
|--------|---------|---------------------------------|----|
| 6.6 D  | irect A | ddress Allocation Dialog Box    | 15 |
| 6.7 C  | omma    | nd Log Window                   | 16 |
| 6.8 S  | erial D | ialog Box                       | 17 |
| 6.9 C  | hange   | Address Dialog Box              | 18 |
| 6.10   | Versio  | n Dialog Box                    | 18 |
| 6.11 I | Menu    |                                 | 19 |
| APPEND | DIX A   | COMMANDS                        | 51 |
| A.1    | Arc     | Power Control Commands          | 51 |
| A.2    | Cor     | ifiguration Commands            | 52 |
| A.3    | Que     | ery Commands                    | 53 |
| A.4    | Spe     | cial Commands                   | 55 |
| A.5    | Exte    | ending Special Commands         | 56 |
| APPEND | DIX B   | FUNCTIONS                       | 57 |
| APPEND | DIX C   | LOGARITHMIC DIMMING CURVE       | 58 |

### LIST OF FIGURES (1/2)

| Figur | re No. Title                                                   | Page |
|-------|----------------------------------------------------------------|------|
| 1-1   | Example of System Setup                                        | 11   |
| 2-1   | Open File – Security Warning                                   | 13   |
| 2-2   | Microsoft .NET Framework 3.5 Setup (1)                         | 14   |
| 2-3   | Microsoft .NET Framework 3.5 Setup (2)                         | 14   |
| 2-4   | Microsoft .NET Framework 3.5 Setup (3)                         | 15   |
| 3-1   | DALI Master Controller (Installer)                             | 16   |
| 3-2   | DALI Master Controller (Select Installation Folder)            | 17   |
| 3-3   | DALI Master Controller (Confirm Installation)                  | 17   |
| 3-4   | DALI Master Controller (Installing)                            | 17   |
| 3-5   | DALI Master Controller (Installation Complete)                 |      |
| 3-6   | Found New Hardware Wizard (1)                                  | 19   |
| 3-7   | Found New Hardware Wizard (2)                                  | 19   |
| 3-8   | Found New Hardware Wizard (3)                                  |      |
| 3-9   | Found New Hardware Wizard (4)                                  |      |
| 3-10  | Hardware Installation                                          |      |
| 3-11  | Found New Hardware Wizard (5)                                  | 21   |
| 3-12  | Found New Hardware Wizard (6)                                  | 21   |
| 4-1   | Window Displayed When the DALI Master Controller GUI Is Opened |      |
| 4-2   | DALI Controller Window                                         | 23   |
| 4-3   | Serial Dialog Box                                              | 23   |
| 4-4   | Window Displayed When Closing the DALI Master Controller GUI   |      |
| 5-1   | Operation Overview                                             |      |
| 5-2   | Assigning a Short Address (1)                                  | 26   |
| 5-3   | View (Menu)                                                    | 26   |
| 5-4   | Command (Menu)                                                 |      |
| 5-5   | Random Address Allocation Dialog Box (1)                       | 27   |
| 5-6   | Random Address Allocation Dialog Box (3)                       | 27   |
| 5-7   | Assigning a Short Address (2)                                  | 27   |
| 5-8   | Power Control                                                  |      |
| 5-9   | Fade Time Specification Example (1)                            | 29   |
| 5-10  | Fade Time Specification Example (2)                            |      |
| 5-11  | Fade Time Specification Example (3)                            |      |
| 5-12  | Level Setting Specification Example (1)                        |      |
| 5-13  | Level Setting Specification Example (2)                        |      |
| 5-14  | Scene Setting Specification Example (1)                        | 31   |
| 5-15  | Scene Setting Specification Example (2)                        |      |
| 6-1   | Main Window (Setting Example)                                  |      |
| 6-2   | Main Window (Fade Time and Fade Rate)                          |      |
| 6-3   | Address Tree                                                   |      |

#### LIST OF FIGURES (2/2)

| Figure No. Title |                                          | Title                   | Page |
|------------------|------------------------------------------|-------------------------|------|
| 6-4              | Address Tree (Right-Click Menus)         |                         | 34   |
| 6-5              | Power Control                            |                         |      |
| 6-6              | Fade Setting                             |                         |      |
| 6-7              | Level Setting                            |                         |      |
| 6-8              | Scene Setting                            |                         | 40   |
| 6-9              | Query View                               |                         | 41   |
| 6-10             | Manual Command Dialog Box                |                         | 42   |
| 6-11             | Manual Command (By Code) Dialog Box      |                         | 43   |
| 6-12             | Random Address Allocation Dialog Box     |                         | 44   |
| 6-13             | Direct Address Allocation Dialog Box     |                         | 45   |
| 6-14             | Command Log Window                       |                         | 46   |
| 6-15             | Serial Dialog Box                        |                         | 47   |
| 6-16             | Change Address Dialog Box                |                         | 48   |
| 6-17             | Version Dialog Box                       |                         | 48   |
| 6-18             | File (Menu)                              |                         | 49   |
| 6-19             | Command (Menu)                           |                         | 49   |
| 6-20             | View (Menu)                              |                         | 50   |
| 6-21             | Settings (Menu)                          |                         | 50   |
| 6-22             | Help (Menu)                              |                         | 50   |
| C-1              | Logarithmic Dimming Curve with a Minimum | Arc Power Level of 0.1% |      |

#### LIST OF TABLES

| Table | e No. Title                                                      | Page |  |
|-------|------------------------------------------------------------------|------|--|
| 6-1   | Windows and Dialog Boxes                                         |      |  |
| 6-2   | Fade Time                                                        |      |  |
| 6-3   | Fade Rate                                                        |      |  |
| 6-4   | Query View                                                       | 41   |  |
| A-1   | Arc Power Control Commands                                       | 51   |  |
| A-2   | Configuration Commands                                           | 52   |  |
| A-3   | Query Commands                                                   | 53   |  |
| A-4   | Special Commands                                                 | 55   |  |
| A-5   | Extending Special Commands                                       |      |  |
| B-1   | Functions (Initial Values and Specification Range)               | 57   |  |
| C-1   | Logarithmic Dimming Curve with a Minimum Arc Power Level of 0.1% |      |  |

#### **CHAPTER 1 OVERVIEW**

#### 1.1 Overview

The DALI Master Controller GUI (graphical user interface) controls the Lighting Communication Master Evaluation Board (EZ-0008) that enables communication conforming to the DALI standard.

The DALI Master Controller GUI has the following features:

- Short addresses can be displayed in a tree view for each group.
- The values specified for short addresses are always displayed.
- Easily checking operation

Remark DALI: Degital Addressable Lighting Interface

For details about the Lighting Communication Master Evaluation Board (EZ-0008), see the Lighting Communication Master Evaluation Board Quick Start Guide (ZUD-CE-09-0018).

#### 1.1.1 Operating environment

#### (1) Host

OS: Windows Vista, Windows XP, Windows 2000 CPU: Intel Pentium 400 MHz or faster Memory: At least 256 MB

#### (2) Additional components

When using the DALI Master Controller GUI, the following softwares must be installed in advance. It is recommended that the latest service pack be installed for any OS or component.

Windows XP, Windows Vista (Download each component from the Microsoft websites.)

- Microsoft .NET Framework 3.5 or later
- Microsoft .NET Framework 3.5 Language pack (language version other than English)

Windows 2000 (Download each component from the Microsoft websites.)

- Microsoft .NET Framework 2.0 or later
- Visual C++ 2008 Runtime Library

To use .NET Framework in language other than English of Windows, a language pack is required. For details about how to install .NET Framework 3.5, see **CHAPTER 2 INSTALLING .NET Framework**.

#### 1.1.2 System setup

The following shows an example of the system setup.

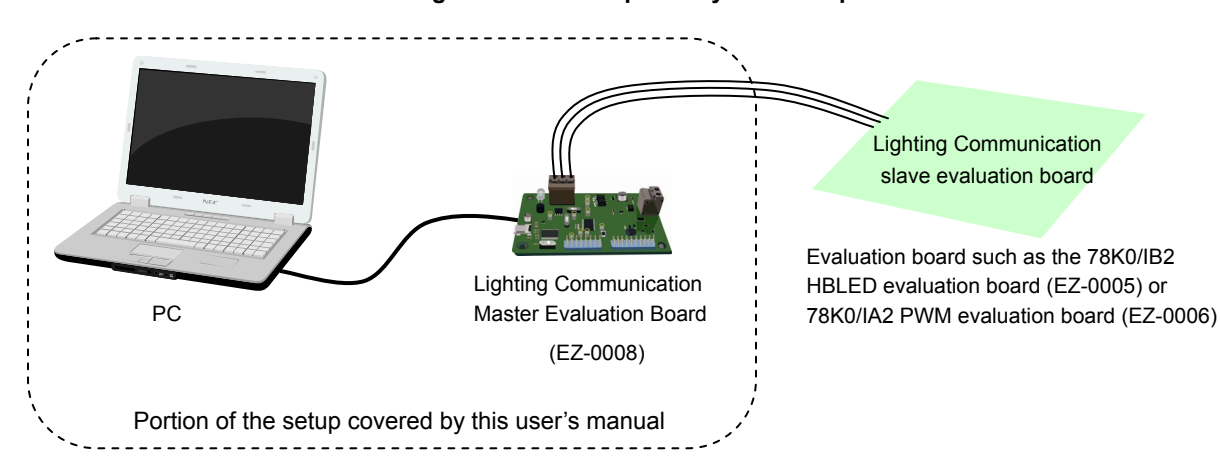

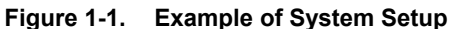

#### 1.1.3 DALI communication

Serial communication between the PC and Lighting Communication Master Evaluation Board (EZ-0008) is performed by virtual COM-to-USB.

The Lighting Communication Master Evaluation Board (EZ-0008) can control a lighting communication slave evaluation board (such as the EZ-0005 or EZ-0006) using DALI communication.

#### 1.2 Setup Procedure

The following shows the setup procedure.

- <1> Install .NET Framework to the PC. (See CHAPTER 2 INSTALLING .NET Framework.)
- <2> Install the DALI Master Controller GUI to the PC. (See CHAPTER 3 INSTALLING THE DALI MASTER CONTROLLER GUI)
- <3> Install the driver.

Toggle the switch of the Lighting Communication Master Evaluation Board (EZ-0008) to **RUN**. Connect the Lighting Communication Master Evaluation Board (EZ-0008) to the PC by using a USB cable. Install the driver to the PC.

(For details, see CHAPTER 3 INSTALLING THE DALI MASTER CONTROLLER GUI)

<4> Specify a COM port.

Double click the [DALI Master Controller GUI] icon to display "DALI Controller". (For details, see **CHAPTER 4 STARTING AND CLOSING THE DALI MASTER CONTROLLER GUI**.) The COM port is set to "COM4" and "250000" bps by default. If other settings are specified, the message "Can't open serialport" is displayed. Click [OK].

| DALI co | ontroller    | ×          |
|---------|--------------|------------|
| 8       | Can't open s | erialport. |
| (       | OK           |            |

Specify a COM port in the Serial dialog box.

The port (COM1 to COM255) differs depending on the PC to connect.

<5> For details about how to use the GUI, see CHAPTER 5 USING THE DALI MASTER CONTROLLER GUI. For details about the displayed windows and dialog boxes, see CHAPTER 6 WINDOW AND DIALOG BOX REFERENCE.

#### **CHAPTER 2 INSTALLING .NET Framework**

This chapter describes how to install .NET Framework in Windows XP.

#### 2.1 Required Files

The following two files are required. Download these files from the Microsoft website.

(1) .NET Framework 3.5 installer (Windows XP) dotNetFx35setup.exe

#### (2) .NET Framework 3.5 Language pack installer (Windows XP)

dotnetfx35langpack\_x86ja.exe

(A language pack is required for using the DALI Master Controller GUI in the language version other than English of Windows.)

#### 2.2 Installing .NET Framework

Install .NET Framework, which is required for using the DALI Master Controller GUI.

This step is described by using Windows XP and .NET Framework 3.5 as an example.

The dialog boxes to be displayed and the components to be installed differ slightly for other OSs.

To use .NET Framework 3.5, a language pack corresponding to the language version other than English of Windows must be installed.

<1> When dotNetFx35setup.exe is double clicked, the Open File – Security Warning dialog box is displayed. Click [Run].

| Open File - Securi                                                                                                    | ty Warning 🛛 🔀                                                                                                    |  |  |  |
|----------------------------------------------------------------------------------------------------|----------------------------------------------------------------------------------------------------|--|--|--|
| Do you want to ru                                                                                                    | n this file?                                                                                                    |  |  |  |
| Name:<br>Publisher:<br>Type:<br>From:                                                                                                    | dotNetFx35setup.exe<br>Microsoft Corporation<br>Application<br>C:\Documents and Settings\1149330019345\My D<br>Run Cancel |  |  |  |
| ✓ Always ask before opening this file                                                                                                    |                                                                                                    |  |  |  |
| While files from the Internet can be useful, this file type can<br>potentially harm your computer. Only run software from publishers<br>you trust. <u>What's the risk?</u> |                                                                                                    |  |  |  |

Figure 2-1. Open File – Security Warning

<2> The Microsoft .NET Framework 3.5 Setup dialog box is displayed.

Read the license agreement, select "I have read and ACCEPT the terms of the License Agreement" if you agree with the terms, and then click the [Install] button.

| Microsoft .NET Framewor                                                  | k 3.5 Setup                                     |                                                           |                |
|--------------------------------------------------------------------------|-------------------------------------------------|-----------------------------------------------------------|----------------|
| Welcome to Setup                                                         |                                                 | .net Fran                                                 | nework         |
| Be sure to carefully read and unde<br>license terms. You must accept the | erstand all the rights<br>e license terms befor | and restrictions described<br>e you can install the softw | in the<br>are. |
| MICROSOFT SOF                                                            | TWARE SU                                        | IPPLEMENTAI                                               | _              |
| Press the Page Down key to see m                                         | ore text.                                       |                                                           | Print          |
| ⊙ I have read and ACCEPT the te                                          | erms of the License A                           | greement                                                  |                |
| O I DO NOT ACCEPT the terms of                                           | the License Agreem                              | ent                                                       |                |
| Send information about my set                                            | up experiences to Mir<br>on policy              | crosoft Corporation.                                      |                |
| Download File Size:                                                      | 10 MB                                           |                                                           |                |
| Download Time Estimate:                                                  | 24 min (56 kbps)                                |                                                           |                |
|                                                                          | 2 min (512 kbps)                                |                                                           |                |
|                                                                          |                                                 | Install >                                                 | Cancel         |

Figure 2-2. Microsoft .NET Framework 3.5 Setup (1)

<3> Install .NET Framework according to the following procedure.

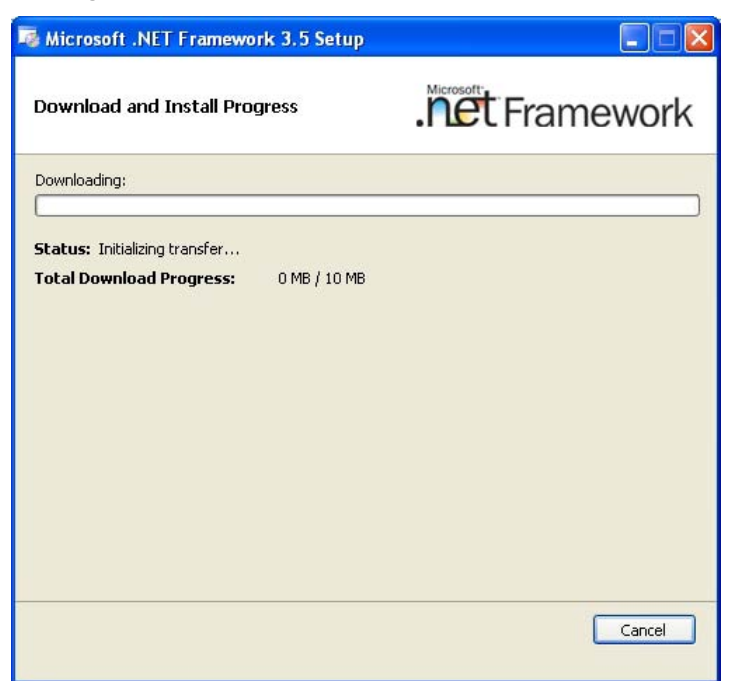

Figure 2-3. Microsoft .NET Framework 3.5 Setup (2)

<4> Click [Exit] when the installation is completed.

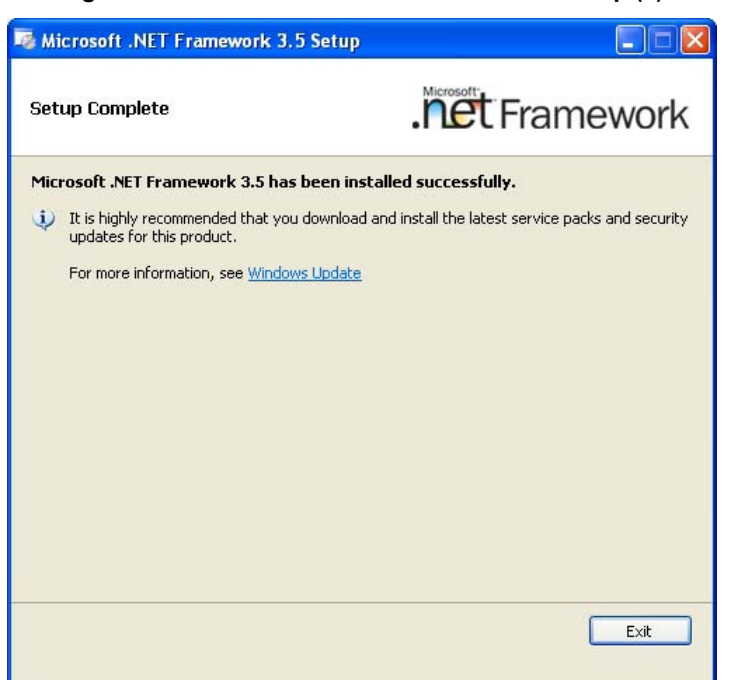

Figure 2-4. Microsoft .NET Framework 3.5 Setup (3)

<5> When using the language version other than English of Windows, install the Language Pack.

Caution If a new service pack is released, install that service pack by using Microsoft Update.

#### CHAPTER 3 INSTALLING THE DALI MASTER CONTROLLER GUI

This chapter describes how to install the DALI Master Controller GUI in Windows XP.

#### 3.1 Installer

The DALI Master Controller GUI provides the following installer. Double click the installer to install the DALI Master Controller GUI.

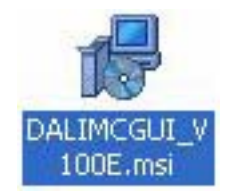

#### 3.1.1 Installation procedure

The following shows the installation procedure.

<1> When the installer is double clicked, the dialog box in Figure 3-1 is displayed. Click [Next].

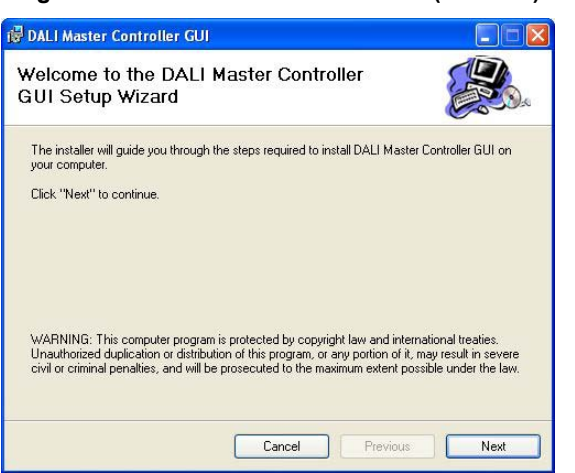

Figure 3-1. DALI Master Controller (Installer)

<2> Select the folder in the Select Installation Folder dialog box and then click [Next].

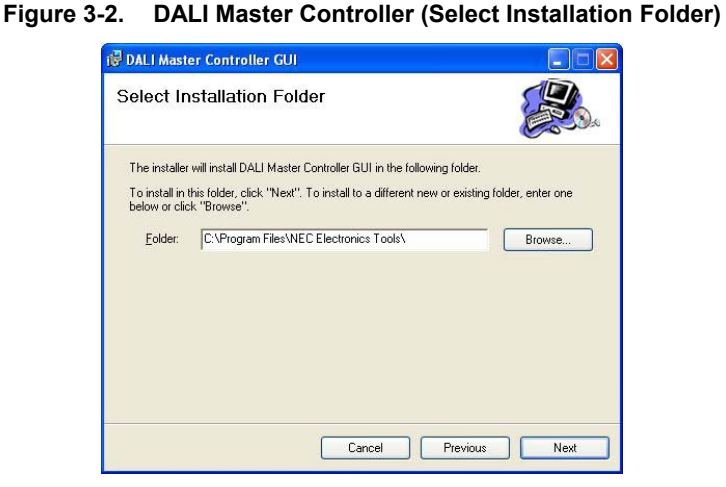

<3> The Confirm Installation dialog box is displayed. Click [Next] to start the installation.

#### Figure 3-3. DALI Master Controller (Confirm Installation)

| 🔀 DALI Master Controller GUI                                                   |      |
|--------------------------------------------------------------------------------|------|
| Confirm Installation                                                           |      |
| The installer is ready to install DALI Master Controller GUI on your computer. |      |
| Click "Next" to start the installation.                                        |      |
|                                                                                |      |
| Cancel Previous                                                                | Next |

<4> Installation starts.

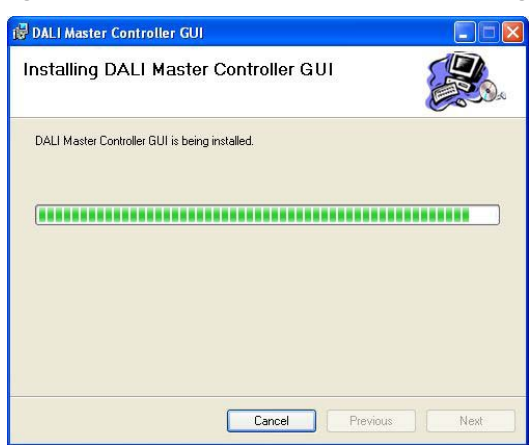

Figure 3-4. DALI Master Controller (Installing)

<5> Installation is complete.

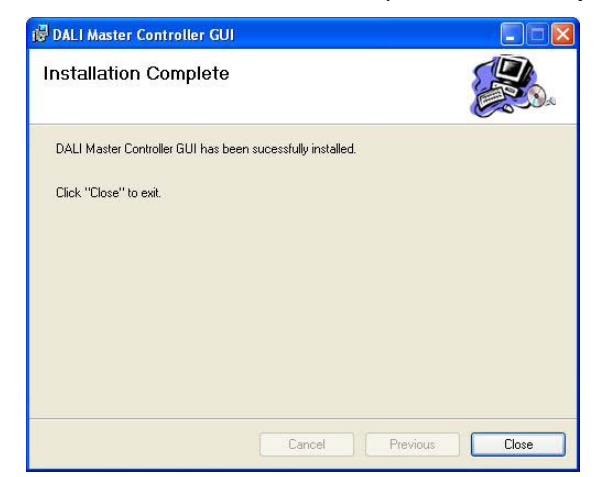

#### Figure 3-5. DALI Master Controller (Installation Complete)

<6> The icon is added to the desktop. When the icon is double clicked, the DALI Controller window is displayed.

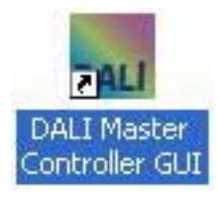

#### 3.1.2 Uninstallation procedure

The following shows the uninstallation procedure.

- <1> Select [Start], [Control Panel], and then [Add or Remove Programs].
- <2> Select "DALI Master Controller GUI" from the displayed programs and then click [Remove].
- <3> The DALI Master Controller GUI is uninstalled.

#### 3.2 Driver

Install the driver when connecting the Lighting Communication Master Evaluation Board (EZ-0008) to the PC by using a USB cable for the first time.

Save the following required files to any folder.

MQB2SALL.inf MQB2SALL.sys MQB2SVCP.sys

#### 3.2.1 Installation procedure

The following shows the installation procedure.

<1> When connecting the Lighting Communication Master Evaluation Board (EZ-0008) to the PC by using a USB cable, the following dialog box is displayed. Select "Yes, now and every time I connect a device". Click [Next].

| Found New Hardware Wiz | zard                                                                                                    |  |
|------------------------|----------------------------------------------------------------------------------------------------|--|
|                        | Welcome to the Found New<br>Hardware Wizard<br>Windows will search for current and updated software by<br>looking on your computer, on the hardware installation CD, or on<br>the Windows Update Web site (with your permission).<br>Read our privacy policy |  |
|                        | Can Windows connect to Windows Update to search for<br>software?<br>Yes, this time only<br>Yes, now and every time I connect a device<br>No, not this time                                                                                                   |  |
|                        | Click Next to continue.                                                                                                    |  |
|                        | < Back Next > Cancel                                                                                                    |  |

#### Figure 3-6. Found New Hardware Wizard (1)

<2> Select "Install from a list or specific location (Advanced)". Click [Next].

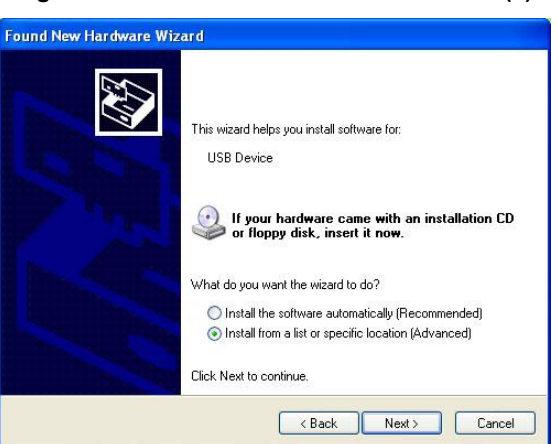

Figure 3-7. Found New Hardware Wizard (2)

<3> Select "Include this location in the search:" and then click [Browse]. Specify the folder in which MQB2SALL.inf, MQB2SALL.sys, and MQB2SVCP.sys are saved. Click [Next].

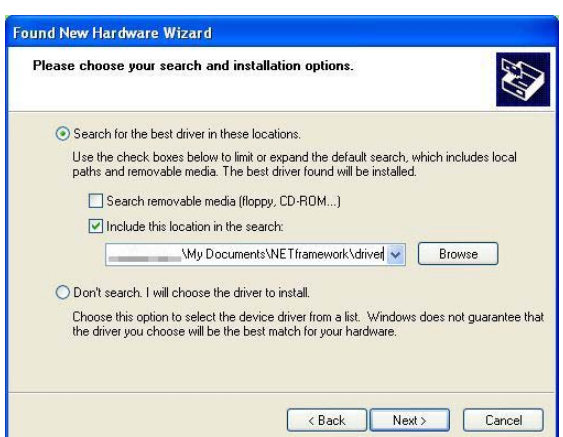

Figure 3-8. Found New Hardware Wizard (3)

<4> Installation starts.

Figure 3-9. Found New Hardware Wizard (4)

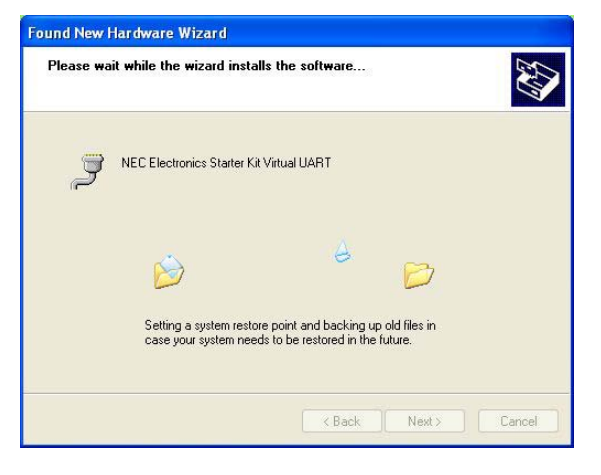

<5> Click [Continue Anyway].

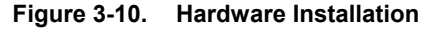

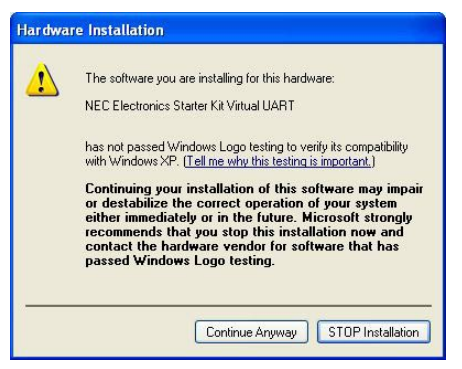

<6> Continue the installation.

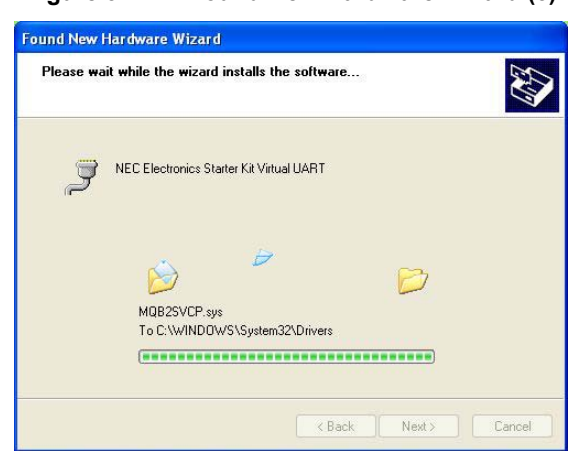

Figure 3-11. Found New Hardware Wizard (5)

<7> Click [Finish]. Installation is complete.

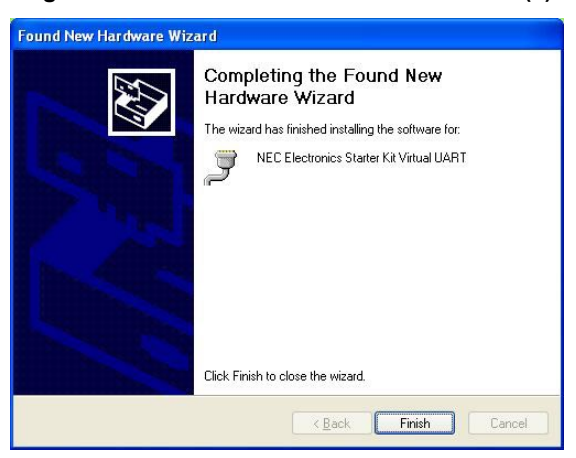

Figure 3-12. Found New Hardware Wizard (6)

#### CHAPTER 4 STARTING AND CLOSING THE DALI MASTER CONTROLLER GUI

After .NET Framework and the DALI Master Controller GUI have been installed, the DALI Master Controller GUI can be opened.

#### 4.1 Starting

- <1> Connect the Lighting Communication Master Evaluation Board (EZ-0008) to the host.
- <2> Double click the [DALI Master Controller GUI] icon, or select [Start], [All Programs], [NEC Electronics Tools], [DALI Master Controller], and then [DALI Master Controller GUI].

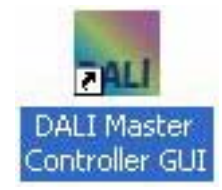

- <3> The DALI Controller window is displayed.
- <4> The COM port is set to "COM4" and "250000" bps by default.

If the connection fails, the message "Can't open serialport" renders, because the port (COM1 to COM255) differs depending on the PC to connect. If this error occurs, specify the COM port in the Serial dialog box.

| DALI Controller                                                            |                                                                                                    |                                                                                          |                                                        |
|----------------------------------------------------------------------------|----------------------------------------------------------------------------------------------------|------------------------------------------------------------------------------------------|--------------------------------------------------------|
| Eile Qommand View S<br>DALI Master Ver.00<br>⊢ Broadcast<br>⊕ Not Assigned | ettines Help<br>Power Control<br>Max Off<br>U p Step up<br>Down Step domn<br>Min<br>Direct 0<br>Go to SCENE 0                                                 | Fade Setting<br>Fade time:<br>S<br>Fade rate:                                            | V<br>iet V Store to: Actual O Direct Set               |
|                                                                            | Scene Setting           0         1         2           255         255         255         255           Actual         Remove         Remove         Remove | 4 5 6 7 8<br>DALI controller<br>Can't open serialport.<br>OK<br>2007 2007 2007 2007 2007 | 9 10 11 12 13 14 15<br>255 255 255 255 255 255 255 255 |
|                                                                            | Address Actual Ph. Min. 1                                                                                                    | nin, Level Max. Level P-ON L                                                             | Failure Fade Time Fade Rate DTR S0 S1                  |

#### Figure 4-1. Window Displayed When the DALI Master Controller GUI Is Opened

<5> Click [OK].

<6> In the menu, select [Settings] and then [Serial] to specify the COM port and communication speed.

Figure 4-2. DALI Controller Window

| DALI Controller                             |                               |
|---------------------------------------------|-------------------------------|
| <u>F</u> ile <u>C</u> ommand <u>V</u> iew   | <u>S</u> ettings <u>H</u> elp |
| DALI Master Ver.0.0<br>Broadcast<br>Group 1 | Serial                        |

<7> Specify a COM port in the Serial dialog box, and then click [OK]. The port (COM1 to COM255) differs depending on the PC to connect.

| Port :     | COM4   | ~ | ОК     |
|------------|--------|---|--------|
| Baud rate: | 250000 | ~ | CANCEL |

Figure 4-3. Serial Dialog Box

<8> If the Lighting Communication Master Evaluation Board (EZ-0008) is successfully connected to the PC, the settings are enabled.

#### 4.2 Closing the DALI Master Controller GUI

<1> Select [File] and then [Exit].

| 🛺 DALI Controller                                            |                                                                                                    |                                                                                                    |                                                                                   |
|--------------------------------------------------------------|----------------------------------------------------------------------------------------------------|----------------------------------------------------------------------------------------------------|-----------------------------------------------------------------------------------|
| <u>Eile Command</u> <u>V</u> iew                             | <u>Settings</u> <u>H</u> elp                                                                                            |                                                                                                    |                                                                                   |
| E <u>xit</u> 10<br>ovoroso<br>■ Not Assigned<br>- Address 63 | Power Control<br>Max Off<br>U p Step up<br>Down Stepdom<br>Min<br>Direct 0<br>Go to SCENE 0<br>Scene Setting<br>0 1 2 3 | Fade Setting           Fade time:         6 (4.000sec)           6 (4.000sec)         Set           Fade rate:         10 (15.813steps/sec)           10 (15.813steps/sec)         Set | V<br>Level Setting<br>Store to: V<br>Actual<br>Direct<br>Set<br>10 11 12 13 14 15 |
|                                                              | 255 89 181 255<br>Actual<br>Remove                                                                                      | 255 78 212 114 151 255<br>                                                                                                    | 204 10 255 255 255 255<br>                                                        |
|                                                              | Address Actual Ph. Min. M<br>63 200 116                                                                                 | in Level Max Level P-ON L Faik<br>177 200 200 254                                                                                                    | rre Fade Time Fade Rate DTR S0 S1<br>6 10 0 255 99                                |

Figure 4-4. Window Displayed When Closing the DALI Master Controller GUI

<2> Close the DALI Controller Window.

#### CHAPTER 5 USING THE DALI MASTER CONTROLLER GUI

This chapter presents some examples of using the DALI master controller GUI.

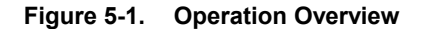

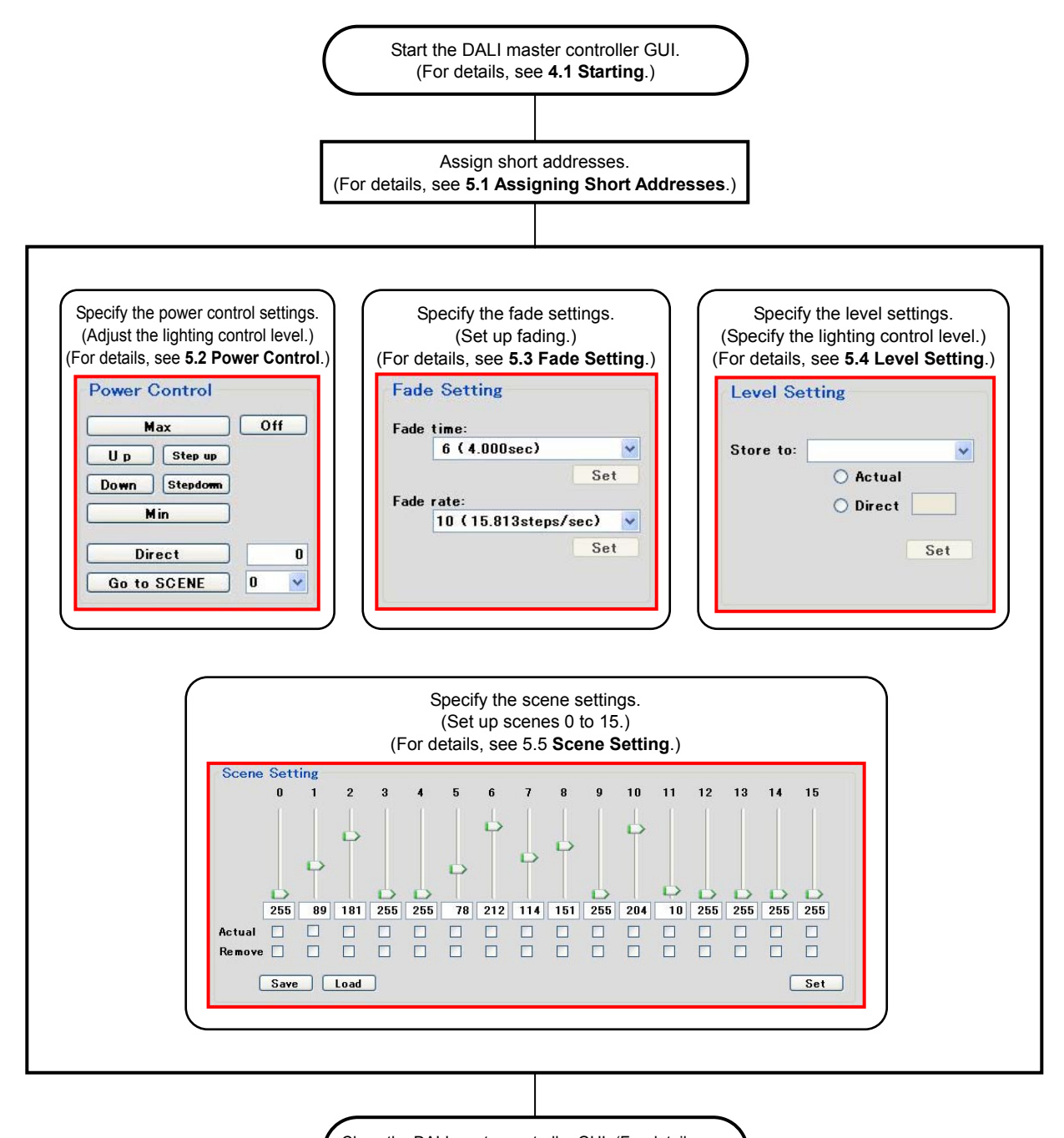

Close the DALI master controller GUI. (For details, see 4.2 Closing the DALI Master Controller GUI.)

#### 5.1 Assigning Short Addresses

An example of assigning a short address is described below.

<1> Double-click the [DALI master controller GUI] icon to start the DALI master controller GUI.

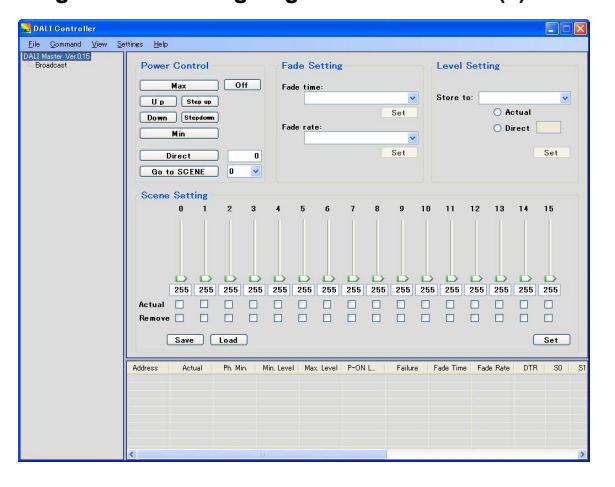

Figure 5-2. Assigning a Short Address (1)

<2> In the main menu, select [View] and then [Log] to display the Command Log windows.

Transmitted commands and their responses can be displayed in text format in separate Command Log windows.

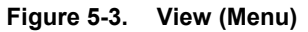

| <u>F</u> ile | Command        | Viev | v <u>S</u> ettine | <u>ss H</u> elp |
|--------------|----------------|------|-------------------|-----------------|
| DALLA        | Inctor Ver 0.1 |      | 1.00              |                 |

<3> In the main menu, select [Command] and then [Random Address Allocation].

| Command                 | ⊻iew                                                                         | <u>S</u> ettings                                                                                                 | <u>H</u> elp                                                                                                    |                                                                                                    |
|-------------------------|------------------------------------------------------------------------------|----------------------------------------------------------------------------------------------------|----------------------------------------------------------------------------------------------------|----------------------------------------------------------------------------------------------------|
| <u>M</u> anua<br>Send ( | <u>M</u> anual Command<br>Send <u>C</u> ode                                  |                                                                                                    | ontrol                                                                                                    |                                                                                                    |
| <u>R</u> ando           | m Addre                                                                      | ess Allocati                                                                                                    | on                                                                                                    | x.                                                                                                    |
| <br><u>D</u> irect      | Addres                                                                       | s Allocation                                                                                                    | L                                                                                                    | Sten u                                                                                                    |
|                         | <u>C</u> ommand<br><u>M</u> anua<br>Send <u>(</u><br><u>R</u> ando<br>Direct | <u>Command</u> <u>View</u><br><u>M</u> anual Comm<br>Send <u>C</u> ode<br><u>R</u> andom Addres<br>Direct Addres | <u>Command View Settings</u><br><u>M</u> anual Command<br>Send <u>C</u> ode<br><u>R</u> andom Address Allocation<br>Direct Address Allocation | <u>Command View Settines Help</u><br><u>Manual Command</u><br>Send <u>Code</u><br><u>R</u> andom Address Allocation<br>Direct Address Allocation |

Figure 5-4. Command (Menu)

<4> The Random Address Allocation dialog box is displayed. Click the [Start] button and then the [OK] button.

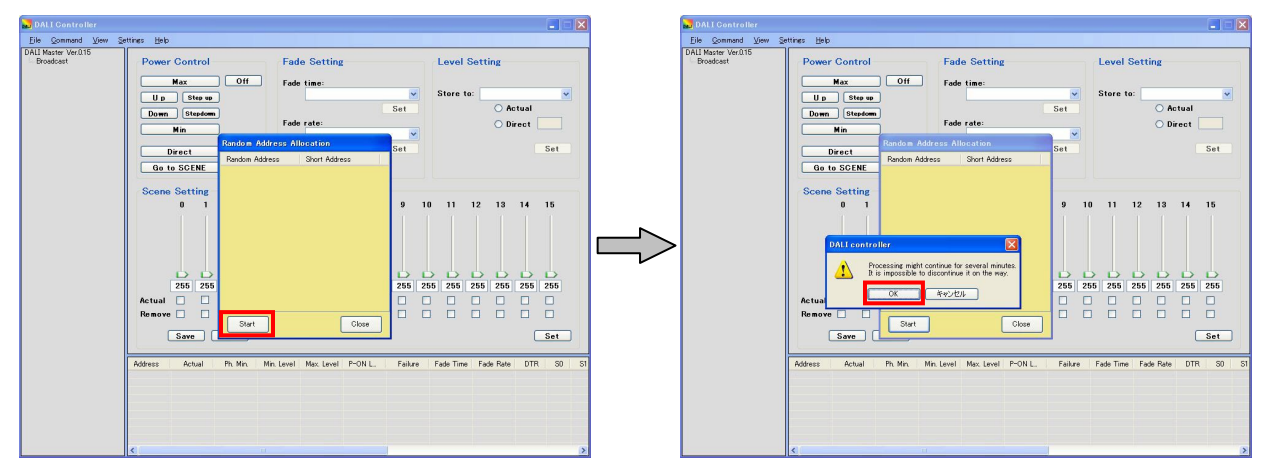

#### Figure 5-5. Random Address Allocation Dialog Box (1)

<5> 0 is assigned as a short address. Click the [Close] button to close the dialog box. 0 is assigned as a short address under [Not Assigned].

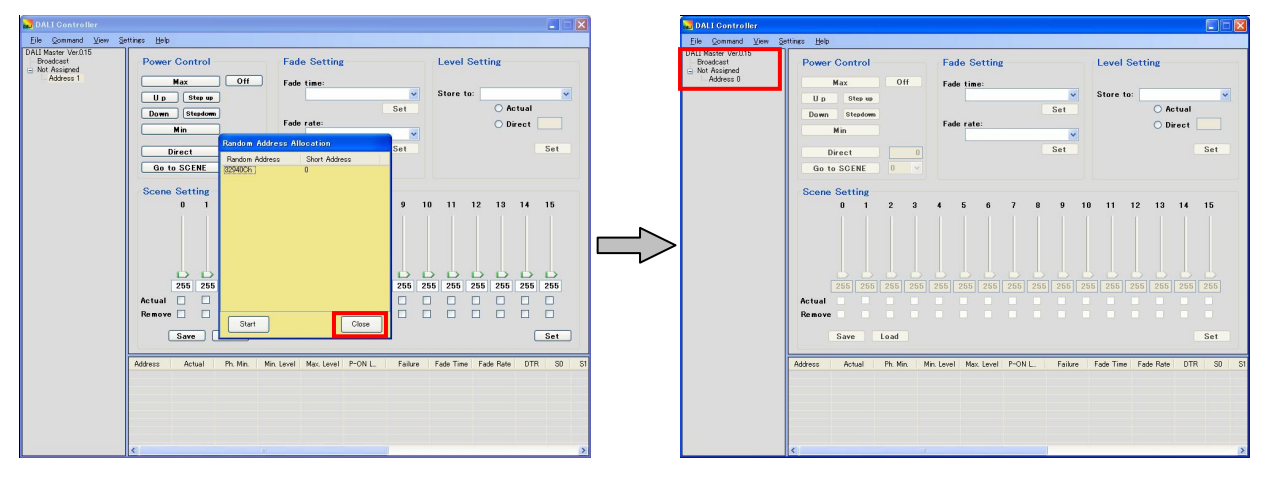

#### Figure 5-6. Random Address Allocation Dialog Box (3)

<6> Right-click [Address 0], and then select [Query] to change the display.

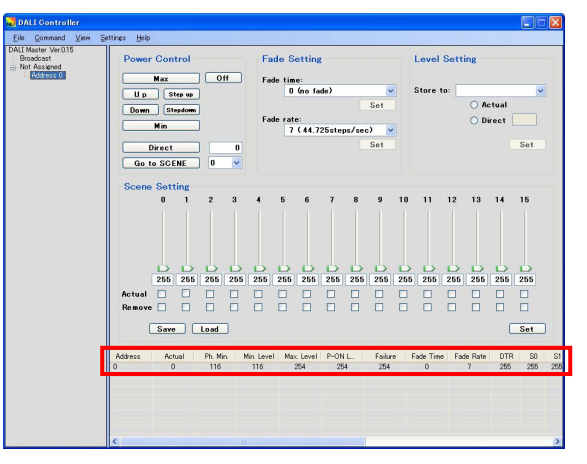

Figure 5-7. Assigning a Short Address (2)

#### 5.2 Power Control

This section describes how to control lighting for the selected address.

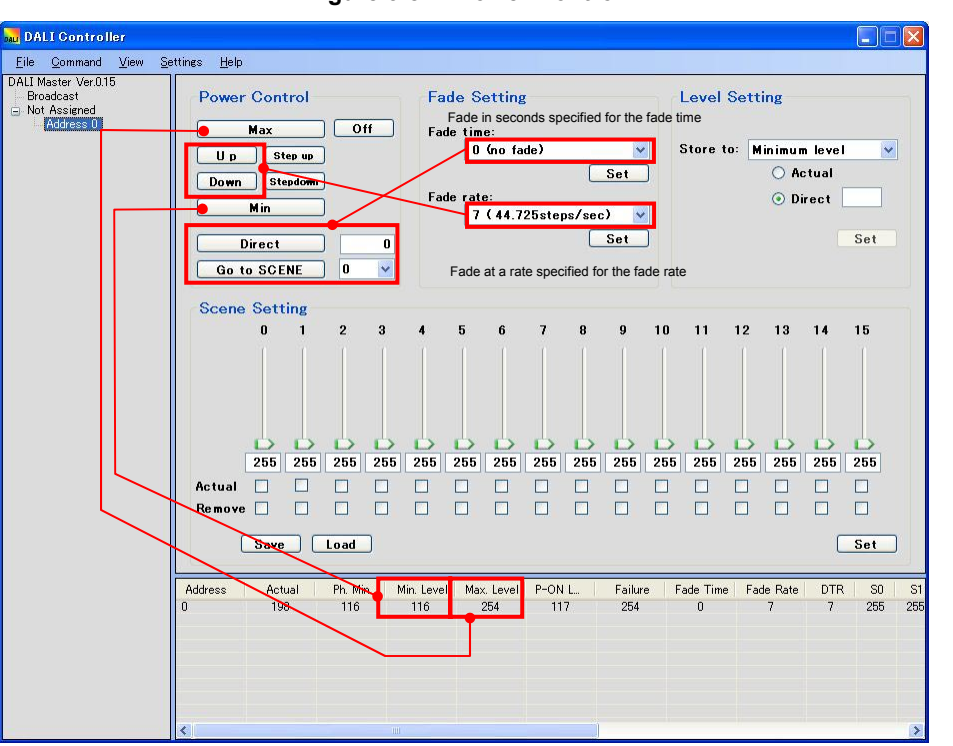

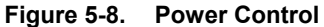

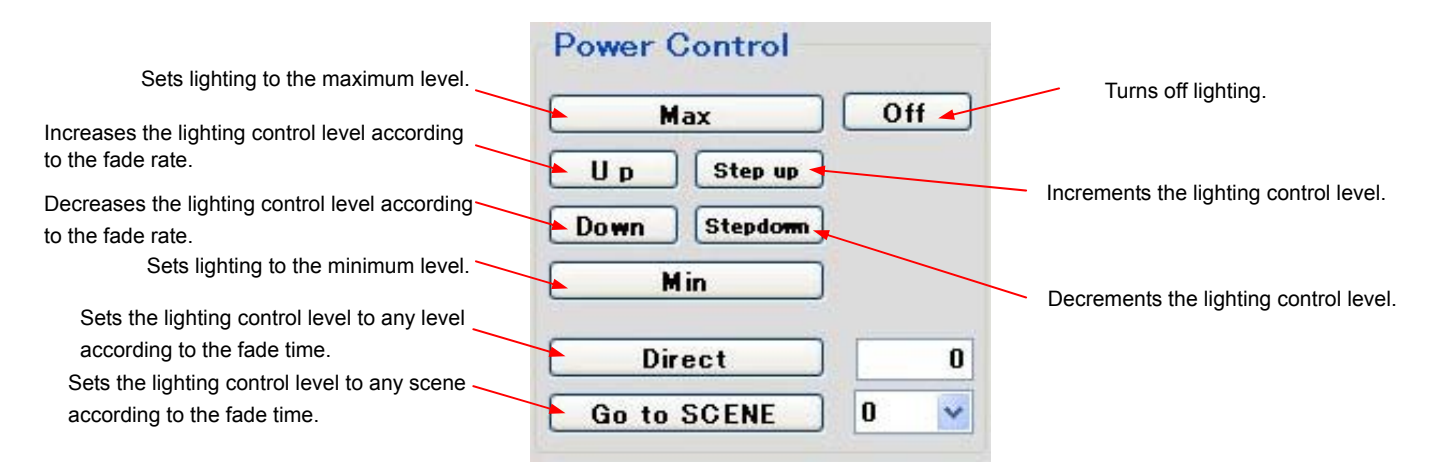

#### 5.3 Fade Setting

This section describes how to specify the fade time and fade rate.

An example of turning off lighting by fading address 0 at the maximum level (254) for two seconds is shown below.

<1> Select address 0, select "4 (2.000sec)" for the fade time, and then click the [Set] button.

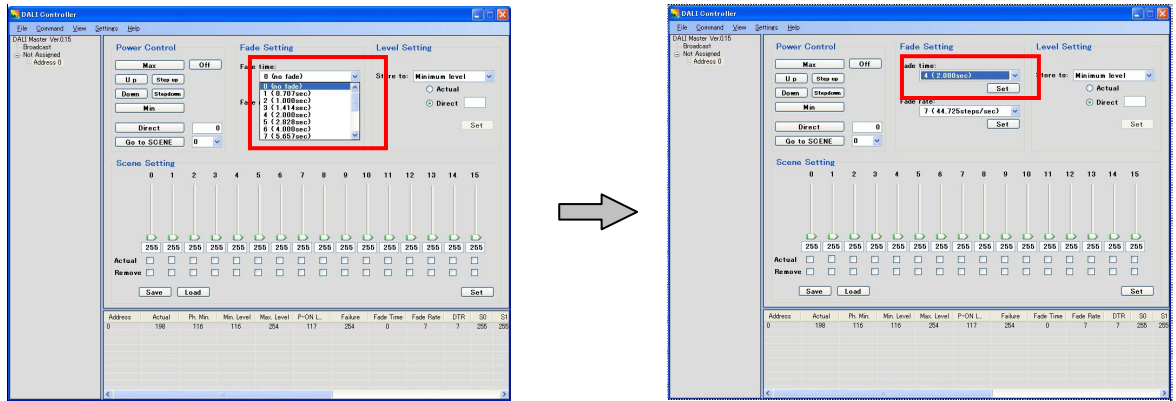

Figure 5-9. Fade Time Specification Example (1)

<2> Right-click [Address 0] and then select [Query] to display "4" under Fade time.

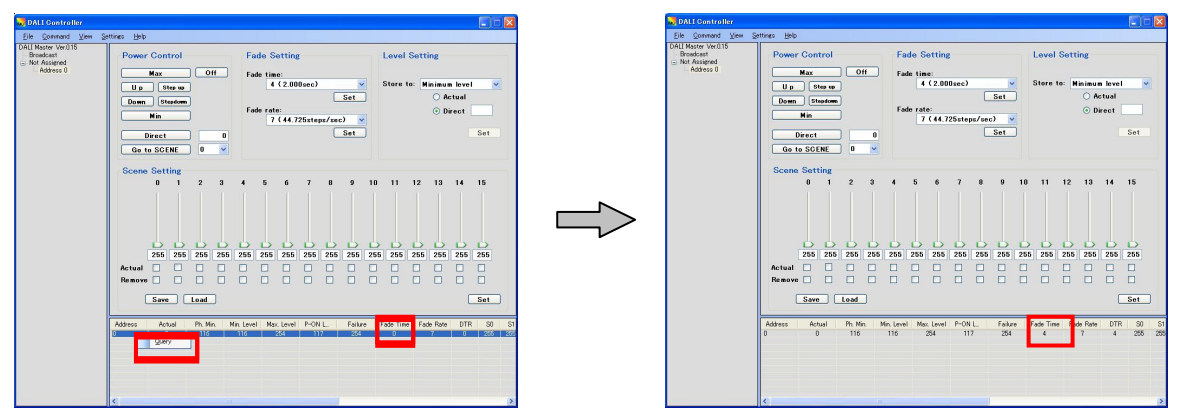

Figure 5-10. Fade Time Specification Example (2)

<3> Click the [Max] button to perform lighting at the maximum level. Enter "0" into the column next to the [Direct] button, and then click the [Direct] button to turn off the lighting by fading it for two seconds.

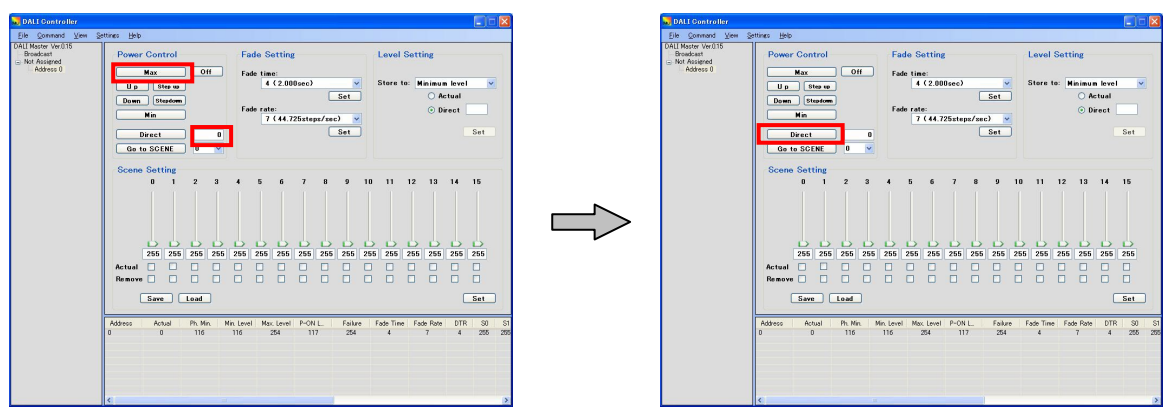

Figure 5-11. Fade Time Specification Example (3)

#### 5.4 Level Setting

This section describes how to specify the maximum and minimum lighting control levels, the lighting control level when turning on the power, and the lighting control level when a failure occurs.

An example in which the maximum level (254) of address 0 is set to the maximum level (200) is shown below.

<1> Select address 0, and then "Maximum level" from the "Store to" drop-down list. Select [Direct], enter "200" into the "Direct" field, and then click the [Set] button.

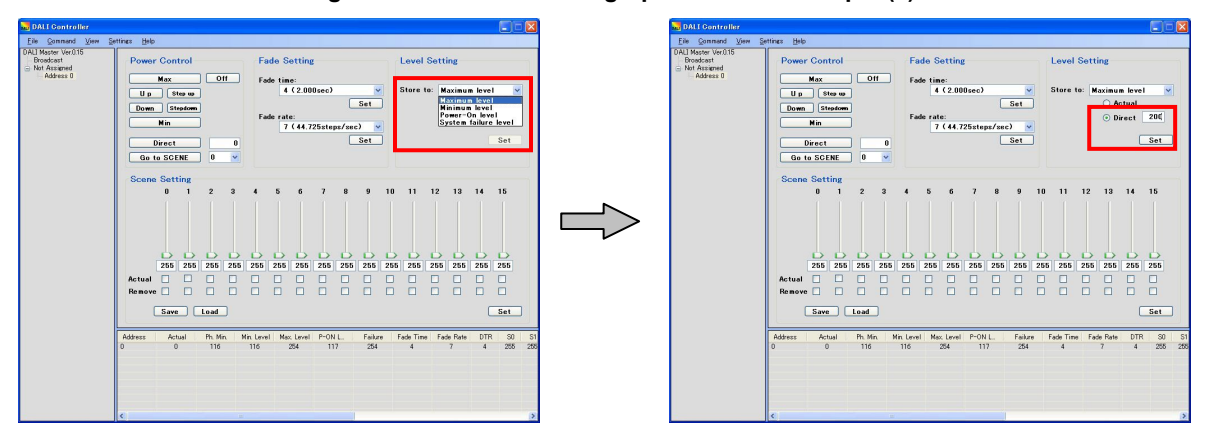

Figure 5-12. Level Setting Specification Example (1)

<2> Right-click [Address 0] and then select [Query] to display "200" in the Max. level column.

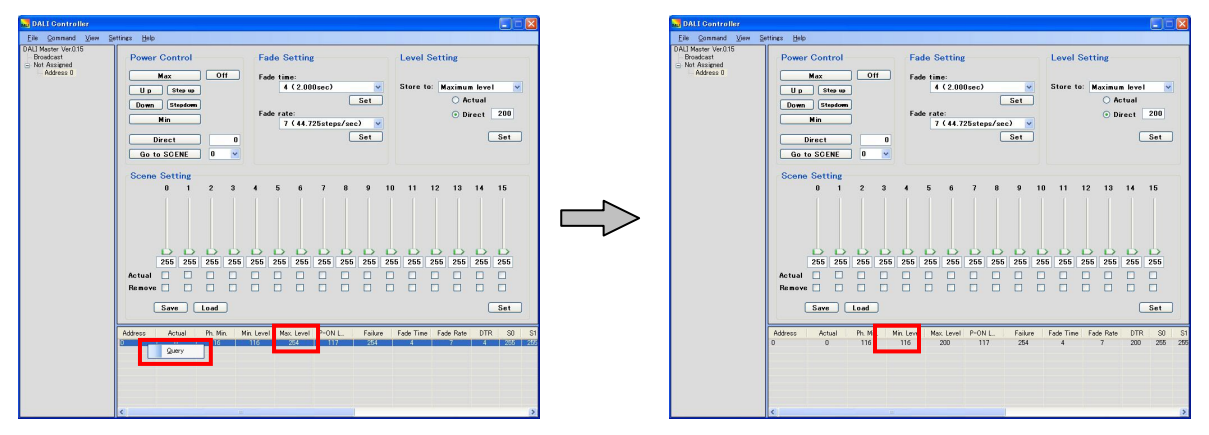

Figure 5-13. Level Setting Specification Example (2)

#### 5.5 Scene Setting

This section describes how to specify the lighting control level separately for scenes 0 to 15.

An example of setting the lighting control level of scene 1 of address 0 to "190" by specifying "190" and then fading lighting for two seconds by clicking the [Go to SCENE] button is shown below.

<1> Select address 0, and then directly enter "190" for the lighting control level of scene 1. (The level can also be set to 190 using the slider.)

When the value is changed, the scene 1 number turns red.

Next, click the [Set] button. When scene 1 is set up, the scene 1 number turns black.

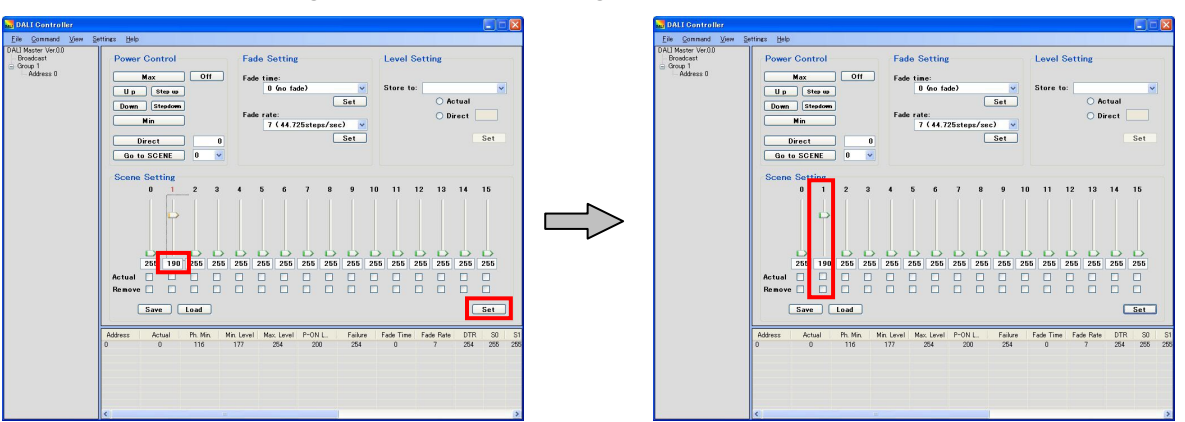

Figure 5-14. Scene Setting Specification Example (1)

- <2> Set the fade time to "4 (2.000sec)", and then click the [Set] button.
- <3> Select "1" (the scene number) from the drop-down list next to the [Go to SCENE] button, and then click the [Go to SCENE] button. Lighting is faded for two seconds and the lighting control level is set to "190".

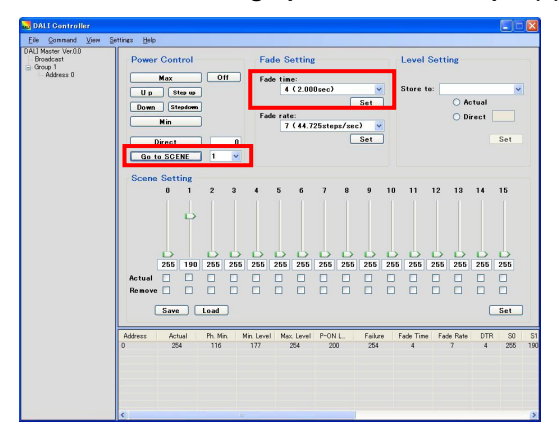

Figure 5-15. Scene Setting Specification Example (2)

#### CHAPTER 6 WINDOW AND DIALOG BOX REFERENCE

#### 6.1 Windows and Dialog Boxes

The windows and dialog boxes displayed during use are described below.

| Table 6-1. | Windows and | Dialog Boxes |
|------------|-------------|--------------|
|------------|-------------|--------------|

| Window or Dialog Box                    | Description                                                                                         | See: |
|-----------------------------------------|----------------------------------------------------------------------------------------------------|------|
| Main window                             | This window is displayed first when the DALI master controller GUI starts.                          | 6.2  |
| Manual Command dialog<br>box            | Use this dialog box to select a command to transmit from a drop-down list and transmit the code.    | 6.3  |
| Manual Command (By Code) dialog box     | Use this dialog box to directly enter the command to transmit and transmit the code.                | 6.4  |
| Random Address Allocation dialog box    | Assigned random addresses and short addresses are displayed in this dialog box.                     | 6.5  |
| Direct Address Allocation<br>dialog box | Use this dialog box to directly assign short addresses.                                             | 6.6  |
| Command Log windows                     | Transmitted commands and responses to those commands are displayed in text format in these windows. | 6.7  |
| Serial dialog box                       | Use this dialog box to specify the serial port.                                                     | 6.8  |
| Change Address dialog box               | Use this dialog box to change short addresses.                                                      | 6.9  |
| Version dialog box                      | Use this dialog box to check the version.                                                           | 6.10 |

#### 6.2 Main Window

#### 6.2.1 Main window

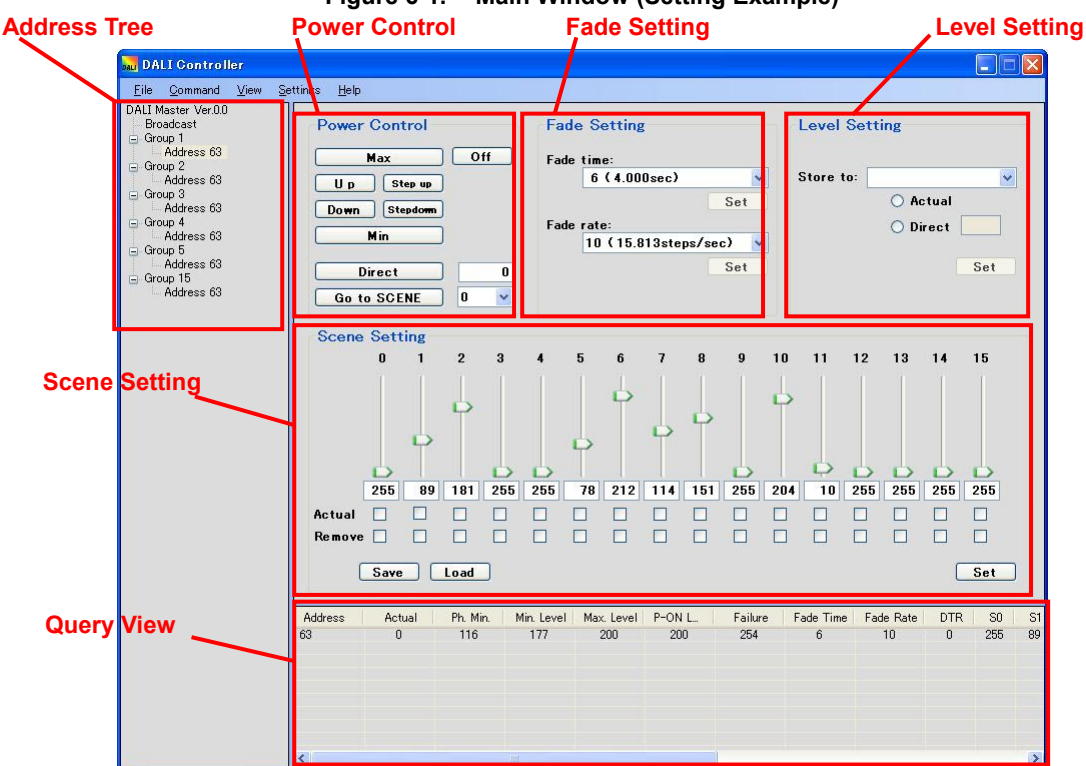

## Figure 6-1. Main Window (Setting Example)

#### (1) Address tree

All addresses are displayed in a tree view under "Broadcast". Select the address to which to transmit the command in the right pane.

#### (2) Power control

Adjust the lighting control level in this area.

#### (3) Fade Setting

Specify the fade time and fade rate in this area.

The fade time is related to the [Direct] and [Go to SCENE] buttons and the fade rate is related to the [Up] and [Down] buttons, as shown in Figure 6-2.

| Figure 6-2. | Main Window | (Fade Time and Fade Rate) | ) |
|-------------|-------------|---------------------------|---|
|-------------|-------------|---------------------------|---|

| DALI Controller                                                                                                    |                                                                                           |                                                                                                |                                                       |
|----------------------------------------------------------------------------------------------------|-------------------------------------------------------------------------------------------|------------------------------------------------------------------------------------------------|-------------------------------------------------------|
| <u>Eile C</u> ommand <u>V</u> iew S<br>DALI Master Ver.0.0                                                                                                    | jettings <u>H</u> elp                                                                     |                                                                                                |                                                       |
| Froadcast     Group 1     Address 63     Group 2     Address 63     Group 4     Address 63     Group 4     Address 63     Group 5     Address 63     Group 15     Address 63 | Power Control<br>Max Off<br>Up Step up<br>Down Step2000<br>Min<br>Direct<br>Go to SCENE 0 | Fade Setting<br>Fade time:<br>6 (4.000sec)<br>Set<br>Fade rate:<br>10 (15.813steps/sec)<br>Set | Level Setting<br>Store to:<br>Actual<br>Direct<br>Set |

#### (4) Level Setting

In this area, specify the maximum and minimum lighting control levels, the lighting control level when turning on the power, and the lighting control level when a failure occurs.

#### (5) Scene Setting

The lighting control levels of scenes 0 to 15 can be separately specified in this area.

#### (6) Query View

The values specified for each slave can be displayed in this area.

#### 6.2.2 Address tree

"Broadcast", groups 0 to 15, and their short addresses are displayed under the root directory in a tree view.

Short addresses that do not belong to a group are displayed under "Not Assigned".

Groups to which no short addresses belong are not displayed.

Short addresses are sorted in ascending order within each group.

Multiple items cannot be selected all together.

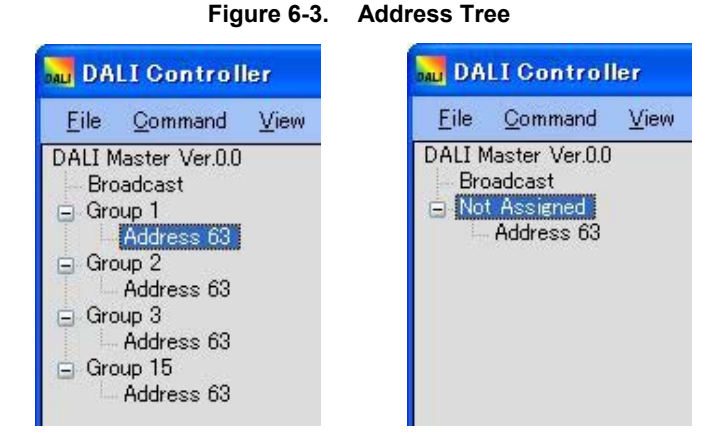

"Broadcast", groups, and short addresses in the tree can be manipulated using the right-click menu.

| Jac DALI Controller                                                       | DALI Controller                                                                                                    |                                 | DALI Controller                                                                   |                    |
|---------------------------------------------------------------------------|----------------------------------------------------------------------------------------------------|---------------------------------|-----------------------------------------------------------------------------------|--------------------|
| Eile     Command     View     Settings     Help       DALI Master Ver.0.0 | Eile     Command     View     S       DALI Master Ver.0.0     Broadcast       Group 1     Addr       Addr     Addr | ettings <u>H</u> elp<br>Power 1 | Eile _Qommand _Vie<br>DALI Master Ver.0.0<br>Broadcast<br>⊖ Group 1<br>Address 63 | w <u>S</u> ettings |
| Address 63 U p                                                            | Addr Remove from                                                                                                   | n Group                         | Address 63                                                                        | <u>R</u> emove     |

#### Figure 6-4. Address Tree (Right-Click Menus)

tings <u>H</u>elp

Change Short Address

Group 15

Address 63

Power Contr

#### (1) When "Broadcast" is selected

Add to Group:Adds all slaves to a specified group.Remove From Group:Deletes all slaves from a specified group.

#### (2) When a group is selected

Add to Group:Adds the short addresses in the selected group to a specified group.Remove From Group:Deletes the short addresses in the selected group from a specified group.

#### (3) When a short address is selected

| Add to Group:         | Adds the selected short address to a specified group.                                 |
|-----------------------|---------------------------------------------------------------------------------------|
| Remove:               | Deletes the selected short address from a specified group.                            |
| Query:                | Acquires the latest value specified for the selected short address and applies to the |
|                       | Query View area.                                                                      |
| Change Short Address: | Changes the selected short address.                                                   |

## Caution The settings in the Power Control and Fade Setting areas cannot be specified if no valid broadcast, group, or short address is selected.

#### 6.2.3 Power control

Buttons to use for adjusting the lighting control level are located in this area. If one of these buttons is clicked, a command is transmitted to the selected address.

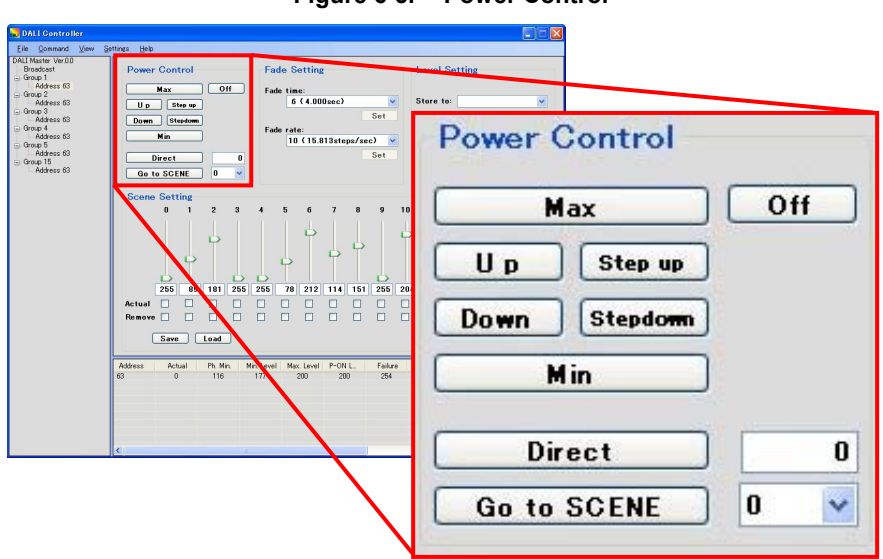

Figure 6-5. Power Control

#### (1) [Max] button

Transmits the RECALL MAX LEVEL command to the selected address.

#### (2) [Min] button

Transmits the RECALL MIN LEVEL command to the selected address.

#### (3) [Up] button

Transmits the UP command to the selected address.

#### (4) [Down] button

Transmits the DOWN command to the selected address.

#### (5) [Step up] button

Transmits the STEP UP command to the selected address.

#### (6) [Step down] button

Transmits the STEP DOWN command to the selected address.

#### (7) [Off] button

Transmits the OFF command to the selected address.

#### (8) [Direct] button

Transmits the value in the text box to the selected address by using the DIRECT ARC POWER CONTROL command. Any value from 0 to 255 can be entered (0 is the default).

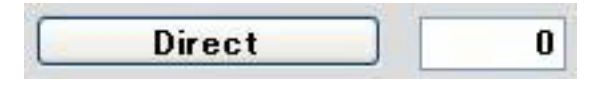

If "255" is entered into the text box, the button label changes to [Stop Fading].

| Stop Fading | 255 |
|-------------|-----|
|-------------|-----|

If an invalid value is entered into the text box, the [Direct] button is disabled.

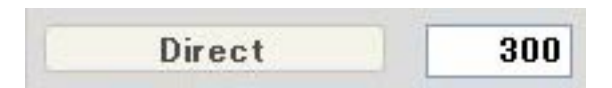

#### (9) [Go to SCENE] button

Transmits the GO TO SCENE command to the selected address. The settings of each scene (0 to 15) can be selected from the drop-down list (0 is the default).

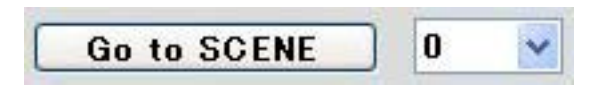

#### 6.2.4 Fade setting

Drop-down lists for selecting the fade time and fade rate are located in this area.

The selected values are not transmitted to a slave until the [Set] button is clicked. To apply the settings, be sure to click the [Set] button after selecting the values.

| etting<br>ne:       | 1078 |
|---------------------|------|
| (4.000sec)<br>Set   | t    |
| ) (15.813steps/sec) | ~    |
| Set                 | t    |
| S                   | e    |

#### (1) Fade time

Select a value from "0 (no fade)" to "15 (90.510sec)" from the drop-down list (which is empty by default). If a short address is selected, the value set to it is displayed.

When the [Set] button is clicked, the DATA TRANSFER REGISTER(DTR) command and then the STORE THE DTR AS FADE TIME command are transmitted to the selected address. Transmitting the commands to the selected address has no effect when not changing the fade time.

|    | Fade Time (Seconds) | Drop-Down List                                     |
|----|---------------------|----------------------------------------------------|
| 0  | no fade             |                                                    |
| 1  | 0.707               | Fade Setting                                       |
| 2  | 1.000               | Fade time:<br>6 (4.000sec)                         |
| 3  | 1.414               | 8 (8.000sec)<br>9 (11.314sec)<br>10 (16.000sec)    |
| 4  | 2.000               | 11 (22.627sec)<br>12 (32.000sec)<br>12 (45 255ecc) |
| 5  | 2.828               | 14 (64.000sec)<br>15 (90.510sec)                   |
| 6  | 4.000               |                                                    |
| 7  | 5.657               |                                                    |
| 8  | 8.000               |                                                    |
| 9  | 11.314              |                                                    |
| 10 | 16.000              |                                                    |
| 11 | 22.627              |                                                    |
| 12 | 32.000              |                                                    |
| 13 | 45.255              | ]                                                  |
| 14 | 64.000              | ]                                                  |
| 15 | 90.510              |                                                    |

Table 6-2. Fade Time

#### (2) Fade rate

Select a value from "1 (357.796steps/sec)" to "15 (2.795steps/sec)" from the drop-down list (which is empty by default). If a short address is selected, the value set to it is displayed.

When the [Set] button is clicked, the DATA TRANSFER REGISTER(DTR) command and then the STORE THE DTR AS FADE RATE command are transmitted to the selected address. Transmitting the commands to the selected address has no effect when not changing the fade rate.

|    | Fade Rate (Steps/Seconds) | Drop-Down List                                                       |
|----|---------------------------|----------------------------------------------------------------------|
| 1  | 357.796                   | Fade Setting                                                         |
| 2  | 253.000                   | Fade time:                                                           |
| 3  | 178.898                   | 6 (4.000sec)                                                         |
| 4  | 126.500                   | Fade rate:                                                           |
| 5  | 89.449                    | ■ 15 ( 2.795steps/sec) ▼<br>8 (31.625steps/sec) ▲                    |
| 6  | 63.250                    | 10 (15.813steps/sec)<br>11 (11.181steps/sec)                         |
| 7  | 44.725                    | 12 ( 7.906steps/sec)<br>13 ( 5.591steps/sec)<br>14 ( 3.953steps/sec) |
| 8  | 31.625                    | 4 5 <mark>15 (2.795steps/sec) </mark> ⊻                              |
| 9  | 22.362                    |                                                                      |
| 10 | 15.813                    |                                                                      |
| 11 | 11.181                    |                                                                      |
| 12 | 7.906                     |                                                                      |
| 13 | 5.591                     |                                                                      |
| 14 | 3.953                     |                                                                      |
| 15 | 2.795                     |                                                                      |

Table 6-3. Fade Rate

#### 6.2.5 Level setting

A drop-down list and button for specifying the maximum and minimum lighting control levels, the lighting control level when turning on the power, and the lighting control level when a failure occurs are located in this area.

The selected values are not transmitted to a slave until the [Set] button is clicked. To apply the settings, be sure to click the [Set] button after selecting the values.

| Figure 6-7.                                 | Level Setting                                                                                                    |
|---------------------------------------------|----------------------------------------------------------------------------------------------------|
| DALL Controller<br>File Commod View Setting | a Beb                                                                                                    |
| Level Setting                               | Power Control                                                                                                    |
| Store to:<br>O Actual<br>O Direct           | 2         3         4         5         6         7         0         9         10         11         12         13         14         5           101         250         280         70         21         14         101         200         200         10         500         200         200         200         200         20         20         20         20         20         20         20         20         20         20         20         20         20         20         20         20         20         20         20         20         20         20         20         20         20         20         20         20         20         20         20         20         20         20         20         20         20         20         20         20         20         20         20         20         20         20         20         20         20         20         20         20         20         20         20         20         20         20         20         20         20         20         20         20         20         20         20         20         20         20         20         20 |
| Set                                         | Ph.Mn. Mn.Level Mc.Level P-011L Fashzer Fash Rate 0778 80<br>116 177 200 203 234 6 10 0 255                                                                                                    |

#### (1) Store to

Select a value from the following drop-down list items.

| Maximum Level:        | Select this value to specify the maximum lighting control level.                   |
|-----------------------|------------------------------------------------------------------------------------|
| Minimum Level:        | Select this value to specify the minimum lighting control level.                   |
| Power-On Level:       | Select this value to specify the lighting control level when turning on the power. |
| System Failure Level: | Select this value to specify the lighting control level when a failure occurs.     |

#### (2) Actual

Select this item to specify the actual level (the current lighting control level) as the value to be specified.

#### (3) Direct

Select this item to directly specify the lighting control level. (This item is not selected by default.)

#### (4) [Set] button

This button is disabled (cannot be clicked) if the settings are incomplete.

If the button is clicked, the DATA TRANSFER REGISTER(DTR) command and the following commands are transmitted to the selected address.

| When the maximum level is selected:        | STORE THE DTR AS MAX LEVEL command            |
|--------------------------------------------|-----------------------------------------------|
| When the minimum level is selected:        | STORE THE DTR AS MIN LEVEL command            |
| When the power-on level is selected:       | STORE THE DTR AS POWER ON LEVEL command       |
| When the system failure level is selected: | STORE THE DTR AS SYSTEM FAILURE LEVEL command |

#### 6.2.6 Scene setting

Sliders and buttons for separately specifying the lighting control level for scenes 0 to 15 are located in this area.

The selected values are not transmitted to a slave until the [Set] button is clicked. To apply the settings, be sure to click the [Set] button after selecting the values.

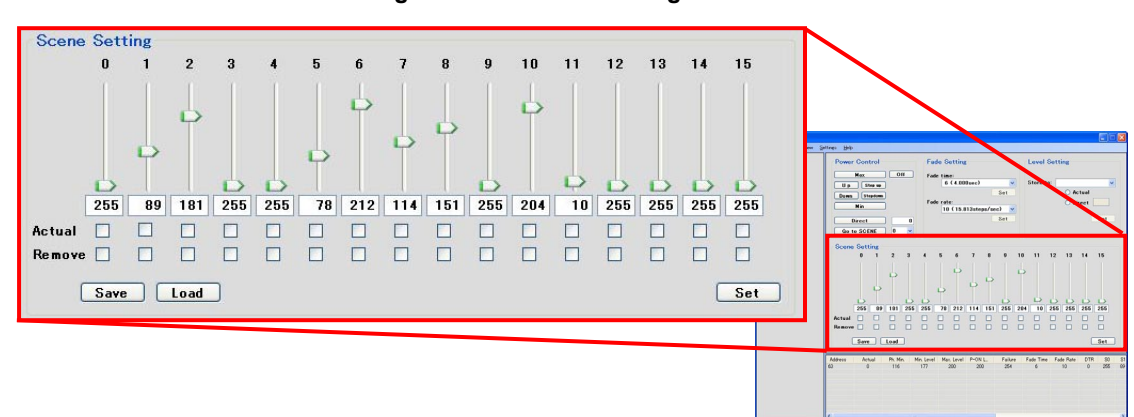

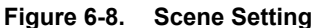

#### (1) Scene number

If a setting for a scene is changed, the number of that scene turns red until the setting is applied. If the [Set] button is clicked, the settings are transmitted to a slave and the scene number turns black.

#### (2) Slider

The position of a slider is 0 (default) if 255 ("MASK") is entered into the corresponding text box. If the value in a text box is changed, the position of the slider is automatically updated to reflect the value.

#### (3) Text box

Any value from 0 to 255 can be entered into a text box. (The default is 255.) The value is updated according to the position of the corresponding slider. If the corresponding Actual and Remove check boxes are selected, the text box is disabled.

#### (4) Actual

Select this item to specify the actual level (the current lighting control level) as the value to be specified.

#### (5) Remove

Select this item to remove the corresponding scene. (Selecting this item is equivalent to setting the value to 255.)

#### (6) [Set] button

If this button is clicked, the DATA TRANSFER REGISTER(DTR) command is transmitted, and then one of the following commands is transmitted to the selected address according to whether the check boxes are selected.

STORE THE DTR AS SCENE X command STORE ACTUAL LEVEL IN THE DTR command REMOVE FROM SCENE command

#### (7) [Save] button

If this button is clicked, the scene settings (0 to 15) are saved in a CSV file. The CSV file can be saved in any location.

#### (8) [Load] button

If this button is clicked, the scene settings (0 to 15) are read from the CSV file.

#### 6.2.7 Query view

The values specified for each slave are displayed in this area.

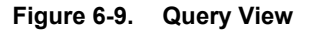

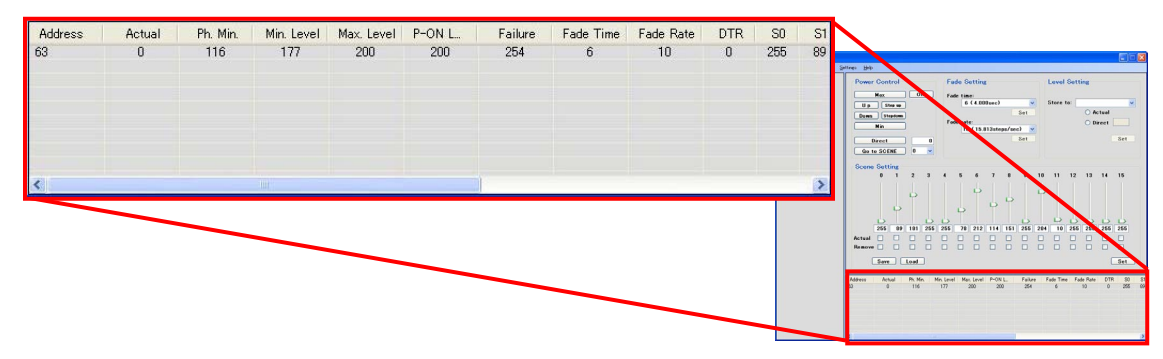

#### (1) Query

When "Broadcast" is selected, all short addresses are displayed.When a group is selected, the short addresses in the group are displayed.When a short address is selected, only that short address is displayed.The values can be updated to the latest value by selecting "Query" in the right-click menu.

#### Caution The displayed values are those from when "Query" was last selected in the right-click menu. To update the status of a slave by transmitting a command, select "Query" again.

| Item       | Meaning                                            |
|------------|----------------------------------------------------|
| Address    | Short address                                      |
| Actual     | Current lighting control level                     |
| Ph. Min.   | Minimum lighting control level in the hardware     |
| Min. Level | Minimum lighting control level                     |
| Max. Level | Maximum lighting control level                     |
| P-ON Level | Lighting control level when the power is turned on |
| Failure    | Lighting control level when a failure occurred     |
| Fade Time  | Fade time                                          |
| Fade Rate  | Fade rate                                          |
| DTR        | DTR (data transfer register) data                  |
| S0 to S15  | Scene 0 to Scene 15                                |

| Table 6-4. ( | Query View |
|--------------|------------|
|--------------|------------|

#### 6.3 Manual Command Dialog Box

In this dialog box, select the command to transmit from the drop-down list, and then click the [Send] button to transmit the code. If the settings are incomplete, the [Send] button cannot be clicked.

Click the [Close] button to close this dialog box.

In the main menu, select [Command] and then [Manual Command] to display this dialog box.

Figure 6-10. Manual Command Dialog Box

| Manual            | Command 🔀                   |
|-------------------|-----------------------------|
| <u>C</u> ommand : | -: DIRECT ARC POWER CONTROL |
| <u>A</u> ddress : | O <u>B</u> roadcast         |
|                   | O Group                     |
|                   | O Short Address             |
|                   | ○ Without Short Address     |
| <u>D</u> ata :    | 0                           |
| <u>C</u> ode :    |                             |
|                   | Send                        |

#### (1) Command

Select the command to transmit from the drop-down list. The display of "Address" and "Data" vary depending on the selected command. For details about each command, see **APPENDIX A COMMANDS**.

#### (2) Address

Select one of the following radio buttons to specify "Broadcast", a group, a short address, or that no short address is used.

| Broadcast:             | Select this item to specify "Broadcast".                                                |
|------------------------|-----------------------------------------------------------------------------------------|
| Group:                 | Select this item to specify a group. (0 to 15 can be selected.)                         |
| Short Address:         | Select this item to specify a short address. (0 to 63 can be selected.)                 |
| Without Short Address: | Select this item to specify that no short address is used. (This item is only available |
|                        | for the INITIALIZE command.)                                                            |

#### (3) Data

Data is displayed in decimal or hexadecimal format depending on the selected command. In decimal format, a value from 0 to 255 can be selected. In hexadecimal format, a value from 00H to FFH can be selected.

#### (4) Code

The specified command code is displayed in hexadecimal and binary format. The code is not displayed until the settings are complete.

#### 6.4 Manual Command (By Code) Dialog Box

In this dialog box, transmit the code by directly entering the command to transmit in binary format and then clicking the [Send] button. The [Send] button can be clicked after entering a binary number (16 bits). Whether the code is a valid DALI command is not checked.

Click the [Close] button to close this dialog box.

In the main menu, select [Command] and then [Send Code] to display this dialog box.

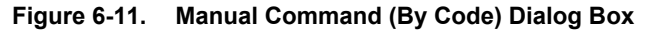

|       | 100 C    |          |      |   |
|-------|----------|----------|------|---|
| Code: | 00000000 | 00000000 | Once | ~ |

#### (1) Command

Enter the command to transmit in binary or hexadecimal format.

Enter eight digits for the binary format or two digits (for example, 7f or 7F) for the hexadecimal format. For details about each command, see **APPENDIX A COMMANDS**.

Code1: Enter the first byte of the code.

Code2: Enter the second byte of the code.

"Once", "Twice", "Query Yes/No", or "Query 8-bit Info" can be optionally selected from the drop-down list.

| Once:             | Transmits the code once.                                              |
|-------------------|-----------------------------------------------------------------------|
| Twice:            | Transmits the code twice.                                             |
| Query Yes/No:     | Mode in which the response from a slave is displayed as "Yes" or "No" |
| Query 8-bit Info: | Mode in which the response from a slave is displayed using eight bits |

#### 6.5 Random Address Allocation Dialog Box

The random addresses of a slave and the short addresses assigned to those addresses are displayed in this dialog box. In the main menu, select [Command] and then [Random Address Allocation] to display this dialog box.

| Random Address Al | location      |
|-------------------|---------------|
| Random Address    | Short Address |
| 470561h           | 0             |
| Start             | Close         |

Figure 6-12. Random Address Allocation Dialog Box

Click the [Start] button to display the following dialog box.

| DALI co | ntroller 🛛 🔀                                                                                     |
|---------|--------------------------------------------------------------------------------------------------|
| 1       | Processing might continue for several minutes.<br>It is impossible to discontinue it on the way. |

Click the [OK] button to start random address allocation. (No other operation can be performed during allocation). Click the [Close] button to close this dialog box.

**Remark** These operations might take a while depending on the connection status.

#### 6.6 Direct Address Allocation Dialog Box

Directly assign a short address in this dialog box.

To use direct address allocation, use only one slave in the system.

In the main menu, select [Command] and then [Direct Address Allocation] to display this dialog box.

Figure 6-13. Direct Address Allocation Dialog Box

| Direct Addr                  | ess Allocation           |       |
|------------------------------|--------------------------|-------|
| Please conne<br>the only one | ect<br>slave-board       | -     |
| Short Address:               | <mark>63 ❤</mark><br>Set | Close |

#### (1) Short Address

Assignable short addresses can be selected.

Select a short address, and then click the [Set] button to display the following dialog box.

| DALI co | ntroller 🛛 🔀                                                             |
|---------|--------------------------------------------------------------------------|
| 1       | The all slave board's address will be changed.<br>Is it OK?<br>OK Cancel |

Click the [OK] button to start assigning the short address. Click the [Close] button to close this dialog box.

#### 6.7 Command Log Window

The transmitted commands and responses to those commands are displayed in text format in this window. Click the 🔀 button to close this window.

In the main menu, select [View] and then [Log] to display this window.

| omm                                              | and Log                                                          |                                                    |                                |   |
|--------------------------------------------------|------------------------------------------------------------------|----------------------------------------------------|--------------------------------|---|
| Write to                                         | File Clear                                                       |                                                    |                                |   |
| [10110101<br>[10101001<br>-> Yes                 | 01001111]266:<br>00000000]260:                                   | SEACHADDRL<br>COMPARE                              | (4Fh)                          | > |
| [10110001<br>[10110011<br>[10110101<br>[10101001 | 00011001]264:<br>01110101]265:<br>01000111]266:<br>00000000]260: | SEACHADDRH<br>SEACHADDRM<br>SEACHADDRL<br>COMPARE  | (19h)<br>(75h)<br>(47h)        |   |
| -> No<br>[10110001<br>[10110011<br>[10110101     | 00011001]264:<br>01110101]265:<br>01001011]265                   | SEACHADDRH<br>SEACHADDRM<br>SEACHADDRI             | (19h)<br>(75h)<br>(48b)        |   |
| [10101001<br>-> No<br>[10110001                  | 00000000]260:                                                    | COMPARE<br>SEACHADDRH                              | (19h)                          |   |
| [10110011<br>[10110101<br>[10101001<br>-> Yes    | 0111010101265:<br>01001101266:<br>000000002260:                  | SEACHADDRM<br>SEACHADDRL<br>COMPARE                | (75h)<br>(4Dh)                 |   |
| [10110001<br>[10110011<br>[10110101              | 00011001]264:<br>01110101]265:<br>01001100]266:                  | SEACHADDRH<br>SEACHADDRM<br>SEACHADDRL             | (19h)<br>(75h)<br>(4Ch)        |   |
| L10101001<br>-> No<br>[10110001<br>[10110011     | 00000000]260:                                                    | COMPARE<br>SEACHADDRH                              | (19h)<br>(75b)                 |   |
| [10110101<br>[10101001<br>-> Yes                 | 010011011266:<br>0000000001260:                                  | SEACHADDRL<br>COMPARE                              | (4Dh)                          |   |
| [10110111<br>[10111001<br>-> Yes                 | 00000001]267:<br>00000001]268:                                   | PROGRAM SHO                                        | RT ADDRESS<br>T ADDRESS        |   |
| [10101011<br>[10110001<br>[10110011<br>[10110101 | 00000000]261:<br>11111111264:<br>11111111265:<br>11111111265     | WITHDRAW<br>SEACHADDRH<br>SEACHADDRM<br>SEACHADDRI | (FFh)<br>(FFh)<br>(FFh)        |   |
| [10101001<br>-> No                               | 00000000]260:                                                    | COMPARE                                            | (())                           |   |
| [00000001<br>-> Yes                              | 10010001]145:                                                    | QUERY BALLA                                        | ST (SO)                        |   |
| -> 00000001<br>-> 0000010<br>[00000001           | 11000000]192:<br>0<br>11000001]193:                              | QUERY GROUP                                        | S (U- 7) (SU)<br>S (8-15) (SO) |   |
|                                                  | 01110010]114:                                                    | REMOVE FROM                                        | GROUP( 2) (SO)                 |   |
| <                                                |                                                                  |                                                    |                                | 2 |

| Figure 6-14. Com | mand Log W | indow |
|------------------|------------|-------|
|------------------|------------|-------|

×

^

#### (1) Write to File

Click [Write to File] to save the log data. [Write to File] changes to [Stop] while the log data is saved. The log data is saved as a CSV file to the folder in which DALI.exe is installed. Click [Stop] to stop saving the log data.

#### (2) Clear

Click [Clear] to clear the log data displayed in the windows.

#### 6.8 Serial Dialog Box

Set up the serial port in this dialog box.

If the settings are not previously specified, "COM4" and "250000" are specified as the serial port using which to connect. In the main menu, select [Setting] and then [Serial] to display this dialog box.

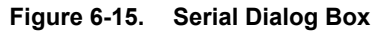

| Serial     |          |        |
|------------|----------|--------|
| Port :     | COM3 🗸   | ок     |
| Baud rate: | 250000 💌 | CANCEL |

#### (1) Port

This drop-down box displays the port that was connected to previously by default. The port (COM1 to COM255) varies depending on the connected PC.

#### (2) Baud rate

This drop-down box displays the baud rate that was used previously by default. The baud rate can be selected from 9600, 14400, 19200, 38400, 115200, and 250000.

Remark To use the Lighting Communication Master Evaluation Board (EZ-0008), be sure to select 250000.

The following message is displayed if the serial port cannot be connected to.

| DALI co | ntroller        | X       |
|---------|-----------------|---------|
| •       | Can't open seri | alport. |
| (       | ОК              |         |

#### 6.9 Change Address Dialog Box

Change a short address in this dialog box.

To change an address, select the address from 0 to 63, and then click the [OK] button. For details, see Figure 6-4 Address Tree (Right-Click Menus).

Figure 6-16. Change Address Dialog Box

| DAL Change Ad | dress ( |    |
|---------------|---------|----|
| Address:      | ~       | OK |
|               |         |    |

#### 6.10 Version Dialog Box

Check the DALI master controller GUI version in this dialog box. In the main menu, select [Help] and then [Version] to display this dialog box. Click the [OK] button to close this dialog box.

| DALL Vers | on                 |          |
|-----------|--------------------|----------|
| DALI      | DALI controller Ve | rsion1.0 |
|           |                    | OK       |

Figure 6-17. Version Dialog Box

#### 6.11 Menu

(1) File

 DALI Controller

 Eile
 Command
 View
 Settings
 Help

 Exit
 1.0
 Power Control

 Group 1
 Power Control

Figure 6-18. File (Menu)

Exit: Closes the DALI master controller GUI.

Direct Address Allocation:

#### (2) Command

| <u>F</u> ile         | Command                 | ⊻iew                                                                                                    | <u>S</u> ettings                        | <u>H</u> elp           |                                              |
|----------------------|-------------------------|----------------------------------------------------------------------------------------------------|-----------------------------------------|------------------------|----------------------------------------------|
| DALI M<br>Bro<br>Gro | <u>M</u> anua<br>Send ( | il Comm<br><u>C</u> ode                                                                                             | and                                     |                        | ontrol                                       |
| ⊟ Gro<br>⊡ Gro       | <u>R</u> ando<br>Direct | Random Address Allocation<br>Direct Address Allocation                                                              |                                         |                        | IX<br>Step up                                |
| anual Command:       |                         | Displays ti<br>(For detail                                                                                          | he Manual Cor<br>ls, see <b>6.3 Mar</b> | nmand dia<br>Iual Comr | log box.<br><b>nand Dialog Box</b> .)        |
| end Code:            |                         | Displays the Manual Command (By Code) dialog box.<br>(For details, see <b>6.4 Manual Command (By Code) Dialog F</b> |                                         |                        |                                              |
| ndom Add             | ress Allocation:        | Displays t<br>(For detail                                                                                           | he Random Ac<br>ls, see <b>6.5 Rar</b>  | dress Alloo<br>dom Add | cation dialog box.<br>ress Allocation Dialog |

Figure 6-19. Command (Menu)

| ocation: | Displays the Direct Address Allocation dialog box.           |
|----------|--------------------------------------------------------------|
|          | (For details, see 6.6 Direct Address Allocation Dialog Box.) |

#### (3) View

Figure 6-20. View (Menu)

| DALI Controller                             |      |                  |              |
|---------------------------------------------|------|------------------|--------------|
| <u>F</u> ile <u>C</u> ommand                | View | <u>S</u> ettings | <u>H</u> elp |
| DALI Master Ver.0.0<br>Broadcast<br>Group 1 | L    | og               | ower Control |

Log: Displays the Command Log Window. (For details, see 6.7 Command Log Window.)

#### (4) Settings

| DALI Controller                             |                               |       |
|---------------------------------------------|-------------------------------|-------|
| <u>File Command View</u>                    | <u>S</u> ettings <u>H</u> elp |       |
| DALI Master Ver.0.0<br>Broadcast<br>Group 1 | Serial                        | ntrol |

Figure 6-21. Settings (Menu)

Serial: Specifies the COM port and communication speed. (For details, see 6.8 Serial Dialog Box.)

#### (5) Help

#### Figure 6-22. Help (Menu)

| DALI Controller |                                    |      |                  |      |         |
|-----------------|------------------------------------|------|------------------|------|---------|
| <u>F</u> ile    | <u>C</u> ommand                    | ⊻iew | <u>S</u> ettings | Help |         |
| DALI N<br>Bro   | Master Ver.0.0<br>padcast<br>pup 1 |      | P                | Wer  | Version |

Version: Displays the DALI master controller GUI version. (For details, see 6.10 Version Dialog Box.)

#### APPENDIX A COMMANDS

#### A.1 Arc Power Control Commands

These commands are used to adjust the lighting control level.

| Number   | Code                | Name                     | Description                                                                                  |
|----------|---------------------|--------------------------|----------------------------------------------------------------------------------------------|
| _        | YAAA AAAO XXXX XXXX | DIRECT ARC POWER CONTROL | Adjusts the lighting control level to any level xxxx xxxx according to the fade time.        |
| 0        | YAAA AAA1 0000 0000 | OFF                      | Turns off lighting.                                                                          |
| 1        | YAAA AAA1 0000 0001 | UP                       | Increases the lighting control level for 200 ms according to the fade rate.                  |
| 2        | YAAA AAA1 0000 0010 | DOWN                     | Decreases the lighting control level for 200 ms according to the fade rate.                  |
| 3        | YAAA AAA1 0000 0011 | STEP UP                  | Increments the lighting control level.                                                       |
| 4        | YAAA AAA1 0000 0100 | STEP DOWN                | Decrements the lighting control level.                                                       |
| 5        | YAAA AAA1 0000 0101 | RECALL MAX LEVEL         | Maximizes the lighting control level.                                                        |
| 6        | YAAA AAA1 0000 0110 | RECALL MIN LEVEL         | Minimizes the lighting control level.                                                        |
| 7        | YAAA AAA1 0000 0111 | STEP DOWN AND OFF        | Decrements the lighting control level and turns off lighting if the level is at the minimum. |
| 8        | YAAA AAA1 0000 1000 | ON AND STEP UP           | Increments the lighting control level and turns on lighting if lighting is off.              |
| 9 to 15  | YAAA AAA1 0000 1XXX | RESERVED                 | [Reserved]                                                                                   |
| 16 to 31 | YAAA AAA1 0001 XXXX | GO TO SCENE              | Adjusts the lighting control level for scene xxxx according to the fade time.                |

| Table A-1. | Arc Power Control | Commands |
|------------|-------------------|----------|
|------------|-------------------|----------|

Remark Y: Selection bit

A: Address bit

x: Data

#### A.2 Configuration Commands

These commands are used to change the slave settings.

| Number     | Code                | Name                                  | Description                                                                      |
|------------|---------------------|---------------------------------------|----------------------------------------------------------------------------------|
| 32         | YAAA AAA1 0010 0000 | RESET                                 | Changes the variables in the persistent memory to their reset values.            |
| 33         | YAAA AAA1 0010 0001 | STORE ACTUAL LEVEL IN THE DTR         | Saves the current lighting control level to the DTR.                             |
| 34 to 41   | YAAA AAA1 0010 XXXX | RESERVED                              | [Reserved]                                                                       |
| 42         | YAAA AAA1 0010 1010 | STORE THE DTR AS MAX LEVEL            | Specifies the DTR data as the maximum lighting control level.                    |
| 43         | YAAA AAA1 0010 1011 | STORE THE DTR AS MIN LEVEL            | Specifies the DTR data as the minimum lighting control level.                    |
| 44         | YAAA AAA1 0010 1100 | STORE THE DTR AS SYSTEM FAILURE LEVEL | Specifies the DTR data as the FAILURE LEVEL.                                     |
| 45         | YAAA AAA1 0010 1101 | STORE THE DTR AS POWER ON LEVEL       | Specifies the DTR data as the POWER ON LEVEL.                                    |
| 46         | YAAA AAA1 0010 1110 | STORE THE DTR AS FADE TIME            | Specifies the DTR data as the fade time.                                         |
| 47         | YAAA AAA1 0010 1111 | STORE THE DTR AS FADE RATE            | Specifies the DTR data as the fade rate.                                         |
| 48 to 63   | YAAA AAA1 0011 XXXX | RESERVED                              | [Reserved]                                                                       |
| 64 to 79   | YAAA AAA1 0100 XXXX | STORE THE DTR AS SCENE                | Specifies the DTR data as scene xxxx.                                            |
| 80 to 95   | YAAA AAA1 0101 XXXX | REMOVE FROM SCENE                     | Deletes the scene xxxx setting.<br>(Specifies 1111 1111 for the scene register.) |
| 96 to 111  | YAAA AAA1 0110 XXXX | ADD TO GROUP                          | Adds the slave to group xxxx.                                                    |
| 112 to 127 | YAAA AAA1 0111 XXXX | REMOVE FROM GROUP                     | Deletes the slave from group xxxx.                                               |
| 128        | YAAA AAA1 1000 0000 | STORE DTR AS SHORT ADDRESS            | Specifies the DTR data as a short address.                                       |
| 129 to 143 | YAAA AAA1 1000 XXXX | RESERVED                              | [Reserved]                                                                       |

| Table A-2. | Configuration | Commands |
|------------|---------------|----------|
|------------|---------------|----------|

Remark Y: Selection bit

A: Address bit

x: Data

DTR: Data Transfer Register

#### A.3 Query Commands

These commands are used to query the status of a slave. A response (backward) is returned for each query (forward).

| Number     | Code                                                                     | Name                            | Description                                                                                                    |
|------------|--------------------------------------------------------------------------|---------------------------------|----------------------------------------------------------------------------------------------------|
| 144        | Fw: YAAA AAA1 1001 0000<br>Bw: STATUS INFORMATION                        | QUERY STATUS                    | Returns STATUS INFORMATION <sup>Note</sup> .                                                                   |
| 145        | Fw: YAAA AAA1 1001 0001<br>Bw: `YES'/`NO'                                | QUERY BALLAST                   | Is there a slave that can communicate?                                                                         |
| 146        | Fw: YAAA AAA1 1001 0010<br>Bw: `YES'/`NO'                                | QUERY LAMP FAILURE              | Is there a lamp problem?                                                                                       |
| 147        | Fw: YAAA AAA1 1001 0011<br>Bw: `YES'/`NO'                                | QUERY LAMP POWER ON             | Is a lamp on?                                                                                                  |
| 148        | Fw: YAAA AAA1 1001 0100<br>Bw: `YES'/`NO'                                | QUERY LIMIT ERROR               | Is the specified lighting control level out of the range from the minimum to the maximum values?               |
| 149        | Fw: YAAA AAA1 1001 0101<br>Bw: `YES'/`NO'                                | QUERY RESET STATE               | Is the slave in 'RESET STATE'?                                                                                 |
| 150        | Fw: YAAA AAA1 1001 0110<br>Bw: `YES'/`NO'                                | QUERY MISSING SHORT<br>ADDRESS  | Does the slave not have a short address?                                                                       |
| 151        | Fw: YAAA AAA1 1001 0111<br>Bw: (standard number)                         | QUERY VERSION<br>NUMBER         | What is the corresponding IEC standard number?                                                                 |
| 152        | Fw: YAAA AAA1 1001 1000<br>Bw: DTR content                               | QUERY CONTENT DTR               | What is the DTR content?                                                                                       |
| 153        | Fw: YAAA AAA1 1001 1001<br>Bw: (device type)                             | QUERY DEVICE TYPE               | What is the device type? (fluorescent lamp: 0000 0000)                                                         |
| 154        | Fw: YAAA AAA1 1001 1010<br>Bw: (hardware minimum)                        | QUERY PHYSICAL MINIMUM<br>LEVEL | What is the minimum lighting control level specified by the hardware?                                          |
| 155        | Fw: YAAA AAA1 1001 1011<br>Bw: `YES'/`NO'                                | QUERY POWER FAILURE             | Has the slave operated without the execution of reset-command or the adjustment of the lighting control level? |
| 156 to 159 | YAAA AAA1 1001 11XX                                                      | RESERVED                        | [Reserved]                                                                                                    |
| 160        | Fw: YAAA AAA1 1010 0000<br>Bw: (ACTUAL LEVEL)                            | QUERY ACTUAL LEVEL              | What is the ACTUAL LEVEL (the current lighting control level)?                                                 |
| 161        | Fw: YAAA AAA1 1010 0001<br>Bw: (maximum lighting control level)          | QUERY MAX LEVEL                 | What is the maximum lighting control level?                                                                    |
| 162        | Fw: YAAA AAA1 1010 0010<br>Bw: (minimum lighting control level)          | QUERY MIN LEVEL                 | What is the minimum lighting control level?                                                                    |
| 163        | Fw: YAAA AAA1 1010 0011<br>Bw: (POWER ON LEVEL)                          | QUERY POWER ON<br>LEVEL         | What is the POWER ON LEVEL (the lighting control level when the power is turned on)?                           |
| 164        | Fw: YAAA AAA1 1010 0100<br>Bw: (FAILURE LEVEL)                           | QUERY SYSTEM FAILURE<br>LEVEL   | What is the SYSTEM FAILURE LEVEL (the lighting control level when a failure occurs)?                           |
| 165        | Fw: YAAA AAA1 1010 0101<br>Bw: <higher>Time <lower>Rate</lower></higher> | QUERY FADE TIME / FADE RATE     | What are the fade time and fade rate?                                                                          |
| 166 to 175 | YAAA AAA1 1010 XXXX                                                      | RESERVED                        | [Reserved]                                                                                                    |

| Table A-3. | Query Commands | (1/2) |
|------------|----------------|-------|
|------------|----------------|-------|

| Number     | Code                                                          | Name                               | Description                                                                                     |
|------------|---------------------------------------------------------------|------------------------------------|-------------------------------------------------------------------------------------------------|
| 176 to 191 | Fw: YAAA AAA1 1011 XXXX<br>Bw: (lighting control<br>level)    | QUERY SCENE LEVEL<br>(SCENES 0-15) | What is the lighting control level for scene xxxx?                                              |
| 192        | Fw: YAAA AAA1 1100 0000<br>Bw: <0> No or <1> Yes for each bit | QUERY GROUPS 0-7                   | Does the slave belong to a group<br>among groups 0 to 7? (Each bit<br>corresponds to a group.)  |
| 193        | Fw: YAAA AAA1 1100 0001<br>Bw: <0> No or <1> Yes for each bit | QUERY GROUPS 8-15                  | Does the slave belong to a group<br>among groups 8 to 15? (Each bit<br>corresponds to a group.) |
| 194        | Fw: YAAA AAA1 1100 0010<br>Bw: random address (high)          | QUERY RANDOM ADDRESS (H)           | What are the higher 8 bits of the random address?                                               |
| 195        | Fw: YAAA AAA1 1100 0011<br>Bw: random address (middle)        | QUERY RANDOM ADDRESS (M)           | What are the middle 8 bits of the random address?                                               |
| 196        | Fw: YAAA AAA1 1100 0100<br>Bw: random address (low)           | QUERY RANDOM ADDRESS (L)           | What are the lower 8 bits of the random address?                                                |
| 197 to 223 | YAAA AAA1 110X XXXX                                           | RESERVED                           | [Reserved]                                                                                      |

| Table A-3. | Query Commands | s (2/2) |
|------------|----------------|---------|
| 140107101  |                | - ()    |

Note STATUS INFORMATION: 8-bit data indicating the status of a slave. The meanings of the bits are as follows:

- bit 0 Status of ballast :<0>=OK
- bit 1 Lamp failure :<0>=OK
- bit 2 Lamp arc power on :<0>=OFF
- bit 3 Query Limit Error :<0>=No

Address bit

- bit 4 Fade ready: <0>=fade is ready, <1>=fade is running
- bit 5 Query RESET STATE :<0>=No
- bit 6 Query Missing short address :<0>=No
- bit 7 Query POWER FAILURE :<0>=No

Remark Y: Selection bit

#### 'YES': 1111 1111

Without Backward 'NO:

Backward

x: Data

A:

- Fw: Forward

Bw:

DTR: Data Transfer Register

#### A.4 Special Commands

These commands are used to specify addresses.

| Number | Code                                      | Name                        | Description                                                                                                    |
|--------|-------------------------------------------|-----------------------------|----------------------------------------------------------------------------------------------------|
| 256    | 1010 0001 0000 0000                       | TERMINATE                   | All special mode processes shall be terminated.                                                                                                  |
| 257    | 1010 0011 XXXX XXXX                       | DATA TRANSFER REGISTER(DTR) | Stores the data xxxx xxxx to the DTR.                                                                                                    |
| 258    | 1010 0101 XXXX XXXX                       | INITIALISE                  | Sets the slave <sup>Note 1</sup> to the INITIALISE status for<br>15 minutes. Commands 259 to 270 are<br>enabled only for a slave in this status. |
| 259    | 1010 0111 0000 0000                       | RANDOMISE                   | Generates a random address.                                                                                                    |
| 260    | Fw: 1010 1001 0000 0000<br>Bw: 'YES'/'NO' | COMPARE                     | Is the random address smaller or equal to the search address?                                                                                    |
| 261    | 1010 1011 0000 0000                       | WITHDRAW                    | Excludes slaves for which the random address<br>and search address match from the compare<br>process.                                            |
| 262    | 1010 1101 0000 0000                       | RESERVED                    | [Reserved]                                                                                                    |
| 263    | 1010 1111 0000 0000                       | RESERVED                    | [Reserved]                                                                                                    |
| 264    | 1011 0001 НННН НННН                       | SEARCHADDRH                 | Specifies the higher 8 bits of the search address.                                                                                               |
| 265    | 1011 0011 MMMM MMMM                       | SEARCHADDRM                 | Specifies the middle 8 bits of the search address.                                                                                               |
| 266    | 1011 0101 LLLL LLLL                       | SEARCHADDRL                 | Specifies the lower 8 bits of the search address.                                                                                                |
| 267    | 1011 0111 0AAA AAA1                       | PROGRAM SHORT ADDRESS       | The slave shall store the received 6-bit address as a short address if it is selected                                                            |
| 268    | Fw: 1011 1001 0AAA AAA1<br>Bw: `YES'/`NO' | VERIFY SHORT ADDRESS        | Is the short address AAA AAA?                                                                                                    |
| 269    | Fw: 1011 1011 0000 0000<br>Bw: 0AAA AAA1  | QUERY SHORT ADDRESS         | What is the short address of the slave <sup>Note 2</sup> being selected?                                                                         |
| 270    | 1011 1101 0000 0000                       | PHYSICAL SELECTION          | Sets the slave to physical selection mode and excludes the slave from the compare process.                                                       |
| 271    | 1011 1111 XXXX XXXX                       | RESERVED                    | [Reserved]                                                                                                    |

| Table A | -4. S | pecial C | ommands  |
|---------|-------|----------|----------|
|         |       | poolai o | ommaniao |

Notes 1. Specifications of slaves subject to the INITIALISE status (xxxx xxxx)

0000 0000: All slaves are subject to the status.

0AAA AAA1: Slaves with the address AAAAAA are subject to the status.

1111 1111: Slaves without a short address are subject to the status.

2. This slave has a random address that is identical to the search address or is in physical selection mode.

| Remark Y: |         | Selection bit    | 'YES': | 1111 1111        |
|-----------|---------|------------------|--------|------------------|
|           | A:      | Address bit      | 'NO':  | Without Backward |
|           | X:      | Data             | Fw:    | Forward          |
|           | H, M, L | Search addresses | Bw:    | Backward         |

#### A.5 Extending Special Commands

These commands are used for function expansion.

| Table A-5. | Extending | Special | Commands |
|------------|-----------|---------|----------|
|------------|-----------|---------|----------|

| Number     | Code                | Name                        | Description                                   |  |
|------------|---------------------|-----------------------------|-----------------------------------------------|--|
| 224 to 255 | YAAA AAA1 11XX XXXX | APPLICATION EXTEND COMMANDS | Expansion area for special devices.           |  |
| 272        | 1100 0001 XXXX XXXX | ENABLE DEVICE TYPE X        | Adds the device xxxx xxxx (a special device). |  |
| 273 to 287 | 110X XXX1 XXXX XXXX | RESERVED                    | [Reserved]                                    |  |

Remark Y: Selection bit

A: Address bit

X: Data

#### APPENDIX B FUNCTIONS

The following table shows the specifiable values.

| Name                                         | Description                                                           | Reset Value                                     | Specification Range               | Memory Area        |
|----------------------------------------------|-----------------------------------------------------------------------|-------------------------------------------------|-----------------------------------|--------------------|
| ACTUAL DIM LEVEL                             | Current lighting control level                                        | 254                                             | 0 and minimum to maximum          | -<br>(1 byte RAM)  |
| MIN LEVEL                                    | Minimum lighting control level                                        | PHYSICAL MIN<br>LEVEL                           | Minimum to maximum physical level | 1 byte             |
| MAX LEVEL                                    | Maximum lighting control level                                        | 254                                             | Minimum to 254                    | 1 byte             |
| POWER ON LEVEL                               | Lighting control level when turning on the power                      | 254                                             | 1 to 254 <sup>Note 1</sup>        | 1 byte             |
| SYSTEM FAILURE LEVEL                         | Lighting control level when a failure occurs                          | 254                                             | 0 to 255 <sup>Note 1</sup>        | 1 byte             |
| FADE RATE                                    | Fade rate                                                             | 7 (=45steps/sec)                                | 1 to 15                           | 1 byte             |
| FADE TIME                                    | Fade time                                                             | 0 (=no fading)                                  | 0 to15                            | 1 byte             |
| SHORT ADDRESS                                | Short Address                                                         | Does not change.                                | 0 to 63, 255                      | 1 byte             |
| SEARCH ADDRESS                               | Search address                                                        | FF FF FF                                        | 00 00 00 to<br>FF FF FF           | -<br>(3 bytes RAM) |
| RANDOM ADDRESS                               | Random address                                                        | FF FF FF                                        | 00 00 00 to<br>FF FF FF           | 3 bytes            |
| GROUP 0 to 7 <sup>Note2</sup>                | Whether a short address<br>belongs to a group among<br>groups 0 to 7  | 0000 0000<br>(=does not belong to<br>any group) | 0 to 255                          | 1 byte             |
| GROUP 8 to 15 <sup>Note2</sup>               | Whether a short address<br>belongs to a group among<br>groups 8 to 15 | 0000 0000<br>(=does not belong to<br>any group) | 0 to 255                          | 1 byte             |
| SCENE 0 to 15                                | Scene                                                                 | 255 ("MASK")<br>(= no scene)                    | 0 to 255 <sup>Note1</sup>         | 16 bytes           |
| STATUS INFORMATION <sup>Note3</sup>          | Status information                                                    | 0?10 0???                                       | 0 to 255                          | -<br>(1 byte RAM)  |
| VERSION NUMBER<br>(See top of this document) | Version information                                                   | Factory burn-in                                 | 0 to 255                          | -<br>(1 byte ROM)  |
| PHYSICAL MIN LEVEL                           | Minimum lighting control level in the hardware                        | Factory burn-in                                 | 1 to 254                          | -<br>(1 byte ROM)  |

| Table B-1. | Functions (  | Initial Values  | and Specifica | ation Range) |
|------------|--------------|-----------------|---------------|--------------|
|            | i anotiono ( | (initial values | and opcomot   | allon range, |

Notes 1. Only the lighting control level within the range from the minimum to the maximum values can be specified.

- These differ from the group addresses used for transmitting commands.
   (Each bit corresponds to a group. A short address either <0> does not belong or <1> belongs to a group.)
- 3. For details, see the QUERY STATUS command in A.3 Query Commands.

#### APPENDIX C LOGARITHMIC DIMMING CURVE

$$X(n) = 10^{\frac{n-1}{253/3}-1}$$

$$\frac{X(n) - X(n + 1)}{X(n)}$$
 = const. = 2.8 %

| Table C-1. | Logarithmic Dimming | Curve with a Minimum | Arc Power Level of 0.1% |
|------------|---------------------|----------------------|-------------------------|
|------------|---------------------|----------------------|-------------------------|

| n  | Х     | n   | Х     | n   | Х     | n   | Х      | n   | Х       |
|----|-------|-----|-------|-----|-------|-----|--------|-----|---------|
| 1  | 0.100 | 52  | 0.402 | 103 | 1.620 | 154 | 6.520  | 205 | 26.241  |
| 2  | 0.103 | 53  | 0.414 | 104 | 1.665 | 155 | 6.700  | 206 | 26.967  |
| 3  | 0.106 | 54  | 0.425 | 105 | 1.711 | 156 | 6.886  | 207 | 27.713  |
| 4  | 0.109 | 55  | 0.437 | 106 | 1.758 | 157 | 7.076  | 208 | 28.480  |
| 5  | 0.112 | 56  | 0.449 | 107 | 1.807 | 158 | 7.272  | 209 | 29.269  |
| 6  | 0.115 | 57  | 0.461 | 108 | 1.857 | 159 | 7.473  | 210 | 30.079  |
| 7  | 0.118 | 58  | 0.474 | 109 | 1.908 | 160 | 7.680  | 211 | 30.911  |
| 8  | 0.121 | 59  | 0.487 | 110 | 1.961 | 161 | 7.893  | 212 | 31.767  |
| 9  | 0.124 | 60  | 0.501 | 111 | 2.015 | 162 | 8.111  | 213 | 32.646  |
| 10 | 0.128 | 61  | 0.515 | 112 | 2.071 | 163 | 8.336  | 214 | 33.550  |
| 11 | 0.131 | 62  | 0.529 | 113 | 2.128 | 164 | 8.567  | 215 | 34.479  |
| 12 | 0.135 | 63  | 0.543 | 114 | 2.187 | 165 | 8.804  | 216 | 35.433  |
| 13 | 0.139 | 64  | 0.559 | 115 | 2.248 | 166 | 9.047  | 217 | 36.414  |
| 14 | 0.143 | 65  | 0.574 | 116 | 2.310 | 167 | 9.298  | 218 | 37.422  |
| 15 | 0.147 | 66  | 0.590 | 117 | 2.374 | 168 | 9.555  | 219 | 38.457  |
| 16 | 0.151 | 67  | 0.606 | 118 | 2.440 | 169 | 9.820  | 220 | 39.522  |
| 17 | 0.155 | 68  | 0.623 | 119 | 2.507 | 170 | 10.091 | 221 | 40.616  |
| 18 | 0.159 | 69  | 0.640 | 120 | 2.577 | 171 | 10.371 | 222 | 41.740  |
| 19 | 0.163 | 70  | 0.658 | 121 | 2.648 | 172 | 10.658 | 223 | 42.895  |
| 20 | 0.168 | 71  | 0.676 | 122 | 2.721 | 173 | 10.953 | 224 | 44.083  |
| 21 | 0.173 | 72  | 0.695 | 123 | 2.797 | 174 | 11.256 | 225 | 45.303  |
| 22 | 0.177 | 73  | 0.714 | 124 | 2.874 | 175 | 11.568 | 226 | 46.557  |
| 23 | 0.182 | 74  | 0.734 | 125 | 2.954 | 176 | 11.888 | 227 | 47.846  |
| 24 | 0.187 | 75  | 0.754 | 126 | 3.035 | 177 | 12.217 | 228 | 49.170  |
| 25 | 0.193 | 76  | 0.775 | 127 | 3.119 | 178 | 12.555 | 229 | 50.531  |
| 26 | 0.198 | 77  | 0.796 | 128 | 3.206 | 179 | 12.902 | 230 | 51.930  |
| 27 | 0.203 | 78  | 0.819 | 129 | 3.294 | 180 | 13.260 | 231 | 53.367  |
| 28 | 0.209 | 79  | 0.841 | 130 | 3.386 | 181 | 13.627 | 232 | 54.844  |
| 29 | 0.215 | 80  | 0.864 | 131 | 3.479 | 182 | 14.004 | 233 | 56.362  |
| 30 | 0.221 | 81  | 0.888 | 132 | 3.576 | 183 | 14.391 | 234 | 57.922  |
| 31 | 0.227 | 82  | 0.913 | 133 | 3.675 | 184 | 14.790 | 235 | 59.526  |
| 32 | 0.233 | 83  | 0.938 | 134 | 3.776 | 185 | 15.199 | 236 | 61.173  |
| 33 | 0.240 | 84  | 0.964 | 135 | 3.881 | 186 | 15.620 | 237 | 62.866  |
| 34 | 0.246 | 85  | 0.991 | 136 | 3.988 | 187 | 16.052 | 238 | 64.607  |
| 35 | 0.253 | 86  | 1.018 | 137 | 4.099 | 188 | 16.496 | 239 | 66.395  |
| 36 | 0.260 | 87  | 1.047 | 138 | 4.212 | 189 | 16.953 | 240 | 68.233  |
| 37 | 0.267 | 88  | 1.076 | 139 | 4.329 | 190 | 17.422 | 241 | 70.121  |
| 38 | 0.275 | 89  | 1.105 | 140 | 4.449 | 191 | 17.905 | 242 | 72.062  |
| 39 | 0.282 | 90  | 1.136 | 141 | 4.572 | 192 | 18.400 | 243 | 74.057  |
| 40 | 0.290 | 91  | 1.167 | 142 | 4.698 | 193 | 18.909 | 244 | 76.107  |
| 41 | 0.298 | 92  | 1.200 | 143 | 4.828 | 194 | 19.433 | 245 | 78.213  |
| 42 | 0.306 | 93  | 1.233 | 144 | 4.962 | 195 | 19.971 | 246 | 80.378  |
| 43 | 0.315 | 94  | 1.267 | 145 | 5.099 | 196 | 20.524 | 247 | 82.603  |
| 44 | 0.324 | 95  | 1.302 | 146 | 5.240 | 197 | 21.092 | 248 | 84.889  |
| 45 | 0.332 | 96  | 1.338 | 147 | 5.385 | 198 | 21.675 | 249 | 87.239  |
| 46 | 0.342 | 97  | 1.375 | 148 | 5.535 | 199 | 22.275 | 250 | 89.654  |
| 47 | 0.351 | 98  | 1.413 | 149 | 5.688 | 200 | 22.892 | 251 | 92.135  |
| 48 | 0.361 | 99  | 1.452 | 150 | 5.845 | 201 | 23.526 | 252 | 94.686  |
| 49 | 0.371 | 100 | 1.492 | 151 | 6.007 | 202 | 24.177 | 253 | 97.307  |
| 50 | 0.381 | 101 | 1.534 | 152 | 6.173 | 203 | 24.846 | 254 | 100.000 |
| 51 | 0.392 | 102 | 1.576 | 153 | 6.344 | 204 | 25.534 |     |         |

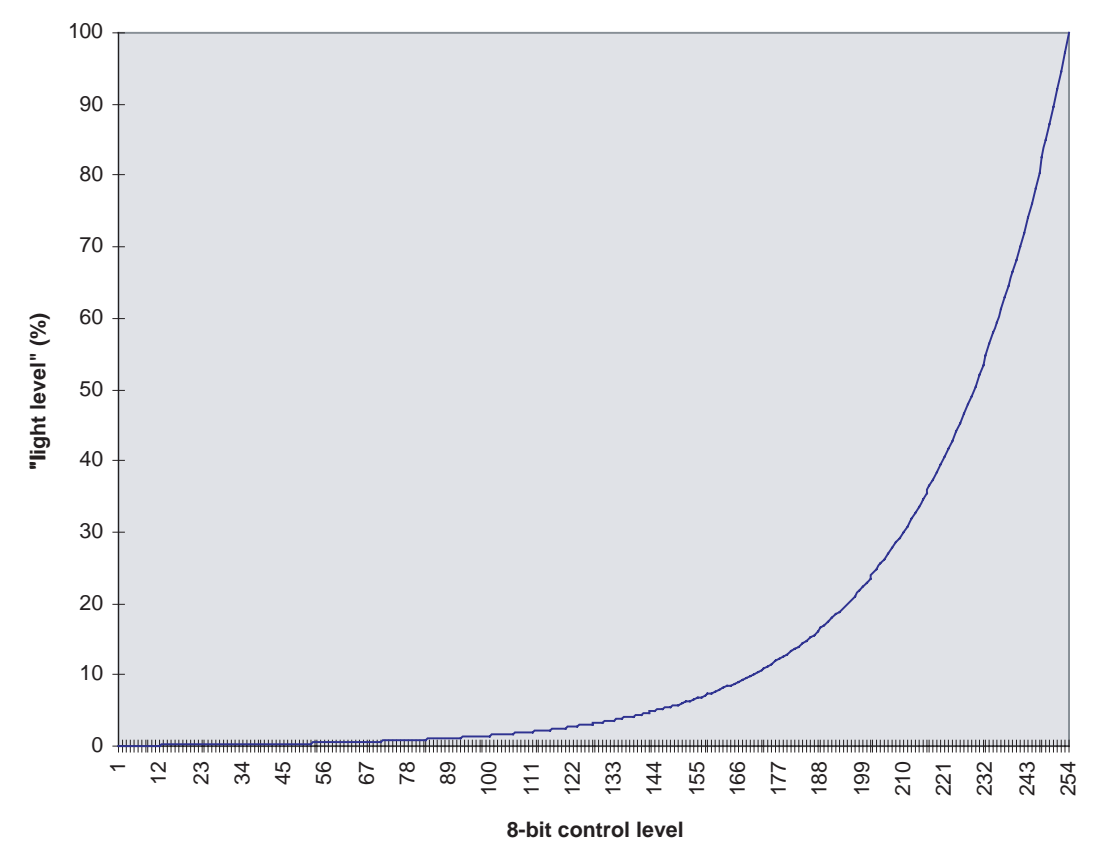

Figure C-1. Logarithmic Dimming Curve with a Minimum Arc Power Level of 0.1%

## For further information, please contact:

#### **NEC Electronics Corporation**

1753, Shimonumabe, Nakahara-ku, Kawasaki, Kanagawa 211-8668, Japan Tel: 044-435-5111

http://www.necel.com/

#### [America]

#### NEC Electronics America, Inc.

2880 Scott Blvd. Santa Clara, CA 95050-2554, U.S.A. Tel: 408-588-6000 800-366-9782 http://www.am.necel.com/

#### [Europe]

#### NEC Electronics (Europe) GmbH

Arcadiastrasse 10 40472 Düsseldorf, Germany Tel: 0211-65030 http://www.eu.necel.com/

#### Hanover Office

Podbielskistrasse 166 B 30177 Hannover Tel: 0 511 33 40 2-0

Munich Office Werner-Eckert-Strasse 9 81829 München Tel: 0 89 92 10 03-0

#### Stuttgart Office Industriestrasse 3 70565 Stuttgart

Tel: 0 711 99 01 0-0 United Kingdom Branch Cygnus House, Sunrise Parkway Linford Wood, Milton Keynes MK14 6NP, U.K. Tel: 01908-691-133

#### Succursale Française

9, rue Paul Dautier, B.P. 52 78142 Velizy-Villacoublay Cédex France Tel: 01-3067-5800

#### Sucursal en España

Juan Esplandiu, 15 28007 Madrid, Spain Tel: 091-504-2787

#### Tyskland Filial

Taby Centrum Entrance S (7th floor) 18322 Taby, Sweden Tel: 08 638 72 00

#### Filiale Italiana

Via Fabio Filzi, 25/A 20124 Milano, Italy Tel: 02-667541

#### **Branch The Netherlands**

Steijgerweg 6 5616 HS Eindhoven The Netherlands Tel: 040 265 40 10

#### [Asia & Oceania]

#### NEC Electronics (China) Co., Ltd

7th Floor, Quantum Plaza, No. 27 ZhiChunLu Haidian District, Beijing 100083, P.R.China Tel: 010-8235-1155 http://www.cn.necel.com/

#### Shanghai Branch

Room 2509-2510, Bank of China Tower, 200 Yincheng Road Central, Pudong New Area, Shanghai, P.R.China P.C:200120 Tel:021-5888-5400 http://www.cn.necel.com/

#### Shenzhen Branch

Unit 01, 39/F, Excellence Times Square Building, No. 4068 Yi Tian Road, Futian District, Shenzhen, P.R.China P.C:518048 Tel:0755-8282-9800 http://www.cn.necel.com/

#### NEC Electronics Hong Kong Ltd.

Unit 1601-1613, 16/F., Tower 2, Grand Century Place, 193 Prince Edward Road West, Mongkok, Kowloon, Hong Kong Tel: 2886-9318 http://www.hk.necel.com/

#### NEC Electronics Taiwan Ltd.

7F, No. 363 Fu Shing North Road Taipei, Taiwan, R. O. C. Tel: 02-8175-9600 http://www.tw.necel.com/

#### NEC Electronics Singapore Pte. Ltd.

238A Thomson Road, #12-08 Novena Square, Singapore 307684 Tel: 6253-8311 http://www.sg.necel.com/

#### NEC Electronics Korea Ltd.

11F., Samik Lavied'or Bldg., 720-2, Yeoksam-Dong, Kangnam-Ku, Seoul, 135-080, Korea Tel: 02-558-3737 http://www.kr.necel.com/

G0706